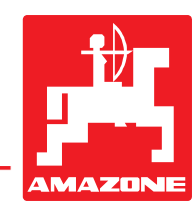

# Brugsanvisning

# AMADOS

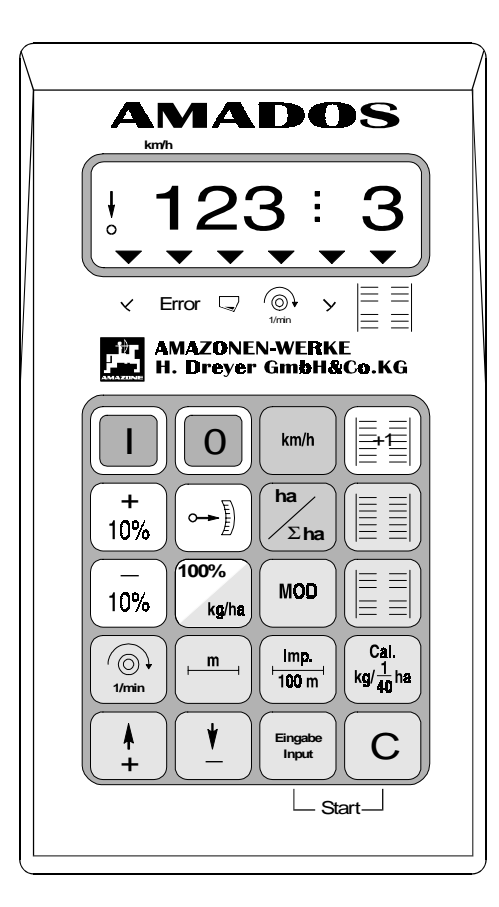

Œ

MG 360 DB 521.1 (DK) 06.97 Printed in Germany

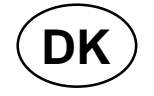

Før ibrugtagelsen skal brugsanvisningen og sikkerhedhenvisningerne lases og overholdes!

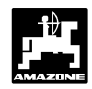

# Overtagelse af AMADOS

Ved modtagelsen af "AMDOS", bedes de straks kontrollere, om der er sket skader under transporten, eller om der mangler dele. Kun en øjeblikkelig reklamation overfor transportfirmaet fører til en skadeserstatning. De bedes også kontrollere, om alle de dele som er opført i fragtbrevet, også er til stede.

Copyright © 1997 by AMAZONEN-WERKE H. DREYER GmbH & Co. KG D-49202 Hasbergen-Gaste

Alle rettigheder forbeholdt

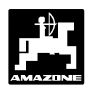

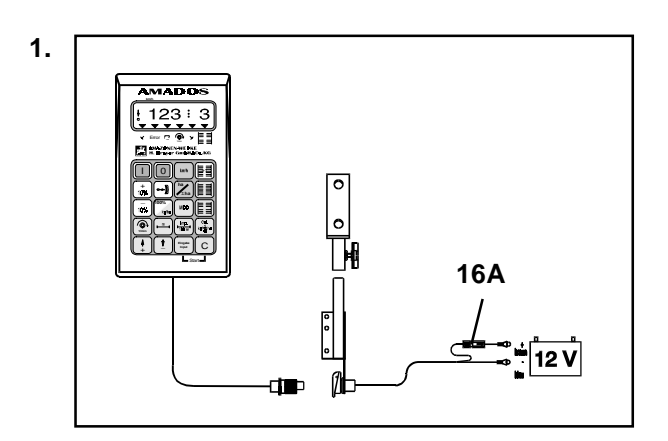

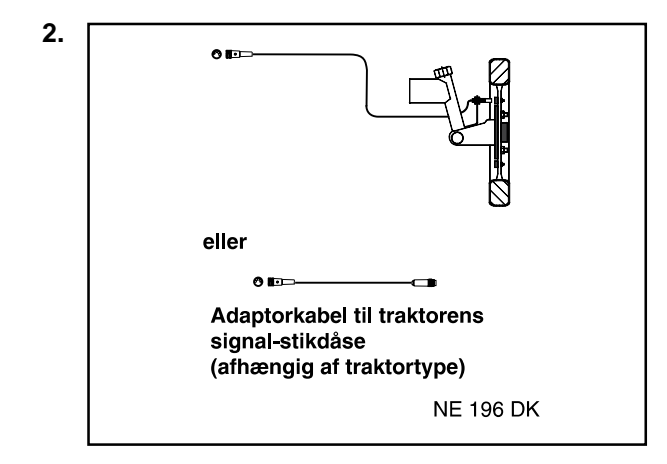

### "AMADOS" det elektroniske overvågnings,-styreog reguleringssystem består af:

### 1. "AMADOS", Bestell-Nr.: NE 193

består af:

Regner. Konsol. Batteritilslutningskabel med ledningsforbindelser og (16A) sikring.

### der kan vælges:

#### 2. Føler "X" til tilslutning ved hjul eller kardanaksel, Best.-Nr.: NE 196

består af:

Føler "X" til kardanaksel/hjul

Universalholder til føler "X" (kardanaksel/hjul).

Pose med

- 6 Magneter, 6 Messingskruer med møtrikker og skiver.
- <sup>~</sup> Spændebånd med magnet 27/51.
- Spændebånd med magnet 50/70.
- 10 Kabelbånd.

eller

- 2. Adapterkabel til "AMADOS" hvis der er monteretsignal-stikdåse på traktoren (afhængig af traktormærke)
  - Hvis der ellerede er monteres en signalstikdåse efter DIN 9684 på traktoren, skal der ikke monteres en ekstra føler "X" (kardanaksel/hjul) til opmåling af fremkørselshastighed. Føleren "X" skal så erstattes af et adapterkabel (ekstraudstyr). Hvis der er monteret en radarføler skal impulserne også tages fra denne stikdåse.
- Hvis den skal monteres på en Unimog uden traktorcomputeren "UNICOM I" skal føleren "X" udskiftes med traktormeteradaptor (ekstraudstyr).
- Hvis den skal monteret på en Unimog med traktorcomputeren "UNICOMI" skal føleren "X" udskiftes med et adaptorkabel (ekstraudstyr). Hermed bliver "UNICOM I" og "AMADOS" forbundet direkte med hinanden.

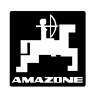

| Indholds            | fortegnelses                                                                                  | ide        |
|---------------------|-----------------------------------------------------------------------------------------------|------------|
| 1.0                 | Oplysninger om AMADOS                                                                         | . 6        |
| 1.1                 | Fabrikant                                                                                     | . 6        |
| 1.2                 | AMADOS                                                                                        | . 6        |
| 1.3                 | Funktionsbeskrivelse                                                                          | . 6        |
| 1.4                 | Tastatur                                                                                      | . 7        |
| 2.0                 | Vigtige informationer                                                                         | 9          |
| 2.1                 | Pas på-Symbol                                                                                 | . 9        |
| 2.2                 | Henvisning-Symbol                                                                             | . 9        |
| 23                  | Anvendelsesforskrifter (tiltænkt anvendelse)                                                  | 9          |
| 2.0                 | Sikkerbedeanvieninger                                                                         | . U        |
| 2.4                 |                                                                                               | . 9        |
| 2.5                 | Vigtige anvisninger ved brug at "AMADOS" med centrifugal-sprederen eller som ren nektartæller | 9          |
| 3.0                 | Betjeningsvejledning                                                                          | 11         |
| 3.1                 | Til "Centrifugalgødningsspreder"                                                              | 11         |
| 3.1.1               | Ibrugtagning                                                                                  | 12         |
| 3.1.2               | Betjeningsforløb og beskrivelse af tastatur ved indsats med centrifugal-spreder               | 12         |
|                     | Betjeningsforløb                                                                              | 13         |
|                     | 1. AMADOS tændes/slukkes                                                                      | 13         |
|                     | 2. Valg af Modus                                                                              | 13         |
|                     | 3. Spredemængden kodes ind                                                                    | 13         |
|                     | 4. Albejusbleddell kodes illu                                                                 | 14         |
|                     | 6 Kalibrering af gødning                                                                      | 16         |
|                     | 7 Spredeforløhet starter                                                                      | 18         |
| 3.1.3               | Spredning af minimale sprede-mængder, f.eks. grundgødnings-sorter og sneglegift               | 18         |
| 3.1.3.1             | Særtilfælde spredning af rajgræs                                                              | 18         |
| 3.1.4               | Funktionsmuligheder under spredningen                                                         | 20         |
| 3.1.4.1             | Fremkørselshastighed km/t                                                                     | 20         |
| 3.1.4.2             | Det bearbejdede del/totalareal                                                                | 20         |
| 3.1.4.2.1           | Lageret til totalarealet stilles på "0"                                                       | 20         |
| 3.1.4.3             | Omdrejningskontrol                                                                            | 21         |
| 3.1.4.3.1           | Omdr. tallet kodes ind                                                                        | 21         |
| 3.1.4.3.2           | Omdr. kontrollen slukkes                                                                      | 21         |
| 3.1.5               | Benoideren tømmes                                                                             | 21         |
| 3.1.0               | Rengøring og preje                                                                            | 21         |
| 3.1.0.1 N           | Drift af sprederen hvis der opstår en feil i det elektriske system                            | 21         |
| 3.1.8               | Fejlmeldinger                                                                                 | 23         |
| 2.2                 | AMADOS til "ofmookings"                                                                       | <b>٦</b> ٢ |
| <b>3.∠</b><br>3.2.1 | AWIADUS UI Samaskinen                                                                         | 20<br>20   |
| 322                 | Rtetieningsforløb og beskrivelse af tastaturet, ved indeate med såmasking                     | 20<br>28   |
| 0.2.2               | Betieningsforløh                                                                              | 20<br>20   |
|                     | 1. AMADOS tændes/slukkes                                                                      | 29         |
|                     | 2. Valg af modus                                                                              | 29         |
|                     | 2.1 Modus kodes ind                                                                           | 29         |

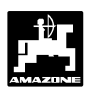

| Indholds  | sfortegnelses                                                               | side |
|-----------|-----------------------------------------------------------------------------|------|
|           | 3. Kontrol af gearkassemotorens position                                    | 30   |
|           | 3.1 Kalibrering af gearkassemotorens position                               | 30   |
|           | 4. Kalibrering af veistrækningsføler                                        | 32   |
|           | 5. Arbeidsbredden kodes ind                                                 | 35   |
|           | 6 Såmængde kodes ind                                                        | 35   |
|           | 7 Indsåningsprøve                                                           | 36   |
|           | 8 Køresporsrytmen programmeres                                              | 38   |
|           | 9 Køresporstælleren skiftes videre                                          | 41   |
|           | 9.1 Viatige benvisninger ved stop på marken                                 | /1   |
|           | 0.1.1. Køresporetælleren stilles tilbage                                    | 11   |
|           | 10 Anlægning af intervalkøresnor                                            | /2   |
|           | 11 Såningen starter                                                         | 12   |
| 2224      | Forklering til dieplov                                                      | 42   |
| 3.2.2.1   | Forklaring of de muliae funktioner der visce i dieplevet                    | 42   |
| 3.Z.Z.Z   | Viening al de mulige funktioner under chringen                              | 43   |
| 3.Z.3     | Fremkarseleheetighed km/t                                                   | 44   |
| 3.2.3.1   |                                                                             | 44   |
| 3.2.3.2   | Bearbejoet del eller totalareal                                             | 44   |
| 3.2.3.3   | Umdrejningskontrol                                                          | 45   |
| 3.2.3.3.1 | Indkodning af omdrejningstal                                                | 45   |
| 3.2.3.3.2 | Omdrejningsovervagningen slukkes                                            | . 45 |
| 3.2.4     | Fejlmeldinger                                                               | 46   |
| 3.2.5     | Fejlfindings-tabel til såmaskinen                                           | 47   |
| 3.3       | AMADOS som "hektartæller"                                                   | 51   |
| 3.3.1     | Ibrugtagning                                                                | 51   |
| 3.3.2     | Betjeningsforløb og beskivelse af tastaturet ved brug til såmaskine         | 52   |
|           | Betjeningsforløb                                                            | 52   |
|           | 1. AMADOS tændes/slukkes                                                    | 52   |
|           | 2. Valg af Modus                                                            | 52   |
|           | 3. Arbejdsbredden kodes ind                                                 | 53   |
|           | 4. Kalibrering af hastighedsføler                                           | 53   |
|           | 5. Arbejdsopgaven starter                                                   | 54   |
| 3.3.3     | Visning i displayet og funktioner underarbejdsopgaven                       | 54   |
| 3.3.3.1   | Fremkørselshastighed km/t                                                   | 54   |
| 3.3.3.2   | Bearbejdet del eller totalareal                                             | 54   |
| 3.3.3.2.1 | Lageret til totalarealet stilles på "0"                                     | 55   |
| 3.3.3.3   | Omdrejningskontrol                                                          | 55   |
| 3.3.3.3.1 | Omdrejninger kodes ind                                                      | 55   |
| 3.3.3.3.2 | Omdrejningskontrollen slukkes                                               | 55   |
| 4.0       | Monteringsvejledning                                                        | 56   |
| 4.1       | Konsol og "AMADOS"                                                          | 56   |
| 1.2       | Patteritileutningskahol                                                     | 56   |
| 4.2       |                                                                             | 50   |
| 4.3       | wontering at føler "X" til opmaling at vejstrækning og fremkørselshastighed | 5/   |
| 4.3.1     | iviontering at tøler "X" (kardanaksel/hjul) til opmaling at vejstrækning    | 5/   |
| 4.3.1.1   | Montering på traktor uden firehjulstræk                                     | 57   |
| 4.3.1.2   | Montering på traktor med firehjulstræk og MB-trac                           | 58   |
| 4.3.1.3   | Montering på Unimog                                                         | 59   |
| 4.4       | Tilslutningsenhed til "AMADOS" som hektartæller og omdreiningskontrol       | 59   |
| 4.4.1     | Montering af føleren "Y" (arbeidsstilling)                                  | 60   |
| 4.4.2     | Montering af føler "A" (omdreiningskontrol)                                 | 61   |
|           |                                                                             | • •  |

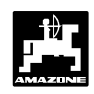

#### 1.0 **Oplysninger om AMADOS**

#### 1.1 Fabrikant

6

AMAZONEN-Werke, H. Dreyer GmbH & Co. KG, Postfach 51, D-49202 Hasbergen-Gaste.

#### 1.2 AMADOS

"AMADOS" kan bruges som overvågnings og styreredskab

- til centrifugalsprederen AMAZONE ZA-M,
- til AMAZONE-såmaskiner
- samt universal som hektartæller

Mikrocomputeren -redskabets hjerte- er udstyret med et lager og et Lithium batteri. Alle indkodede og opmålte værdier bliver lagret i ca 10 år også når den er slukket. Næste gang den tændes står de igen tilrådighed.

#### 1.3 Funktionsbeskrivelse

"AMADOS" er udstyret med et display til 6 tal(1.1/1). Når maskinen er i arbejdsstilling bliver følgende vist på displayet.

ved centrifugalsprederen

den momentane fremkørselshastighed, spredemængdemenge og skod "åbnet eller lukket".

ved såmaskinen •

> den momentane såmængde, køresporstæller og markørstilling.

som ren hektartæller

fremkørselshastigheden

Iden venstre displaykant er der derudover 2 symboler. Den lodrettte pil (1.1/2) bliver vist, når den tilsluttede maskine er i arbejdsstilling. Lampen (1.1/3) nedenunder skal blinke under kørslen hvilket betyder, at føleren til areal og fremkørselshastighed giver impulser til "AMADOS".

20-er tastaturet er opdelt i følgende funktioner:

| rød  | = | AMADOS tændes/slukkes                                                                       |
|------|---|---------------------------------------------------------------------------------------------|
| grøn | = | Funktionstaster (de opnåede data<br>bliver vist)                                            |
| gul  | = | Indkodningstaster (indkodning af maskindata).                                               |
| hvid | Ξ | Taster til information til regneren,<br>når der foretages ændringer i de<br>indkodede data. |

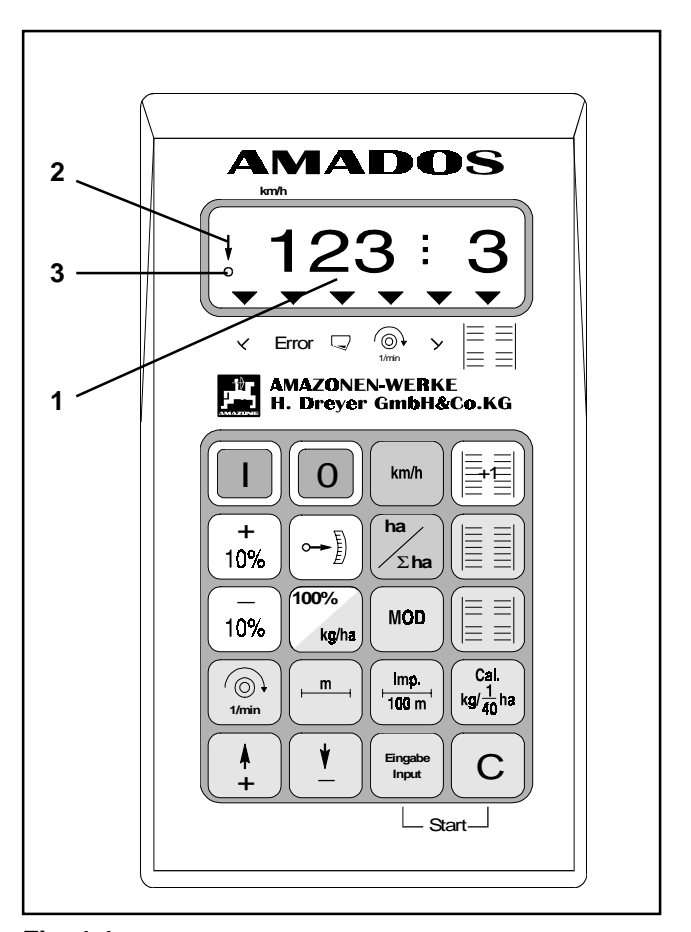

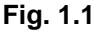

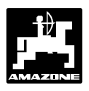

# 1.4 Tastatur

"**AMADOS**" kan benyttes til forskellige maskiner. Afhængigt af den tilkoblede maskine skal tastaturet benyttes til følgende funktioner:

| Taster        | Såmaskine                                                                                                    | Gødningsspreder                                                 | Hektartæller                                                    |  |
|---------------|----------------------------------------------------------------------------------------------------|-----------------------------------------------------------------|-----------------------------------------------------------------|--|
|               | Starttaste                                                                                                    | Starttaste                                                      | Starttaste                                                      |  |
| 0             | Stoptaste                                                                                                    | Stoptaste                                                       | Stoptaste                                                       |  |
| km/h          | [km/t] vises i displayet                                                                                                    | [km/t] vises i displayet                                        | [km/t] vises i displayet                                        |  |
| ha<br>        | Det barbejdede areal eller<br>delareal vises i displayet                                                                                   | Det bearbejdede areal eller<br>delareal vises i displayet       | Det bearbejdede areal eller<br>delareal vises i displayet       |  |
|               | Køresporstallet skiftes videre                                                                                                    | Skal ikke benyttes                                              | Skal ikke benyttes                                              |  |
|               | Den momentane skifterytme<br>vises i displayet                                                                                             | Skal ikke benyttes                                              | Skal ikke benyttes                                              |  |
|               | Der tændes for<br>intervalkørespor                                                                                                    | Skal ikke benyttes                                              | Skal ikke benyttes                                              |  |
| + 10%         | Såmængden forhøjes                                                                                                    | Spredemængden forhøjes                                          | Skal ikke benyttes                                              |  |
| <br>10%       | Såmængden reduceres                                                                                                    | Spredemængden reduceres                                         | Skal ikke benyttes                                              |  |
| 100%<br>kg/ha | Såmængden stilles tilbage til<br>den indkodede værdi                                                                                       | Spredemængden stilles tilbage<br>til den indkodede værdi        | Skal ikke benyttes                                              |  |
|               | Gearmotorens momentane position vises i displayet                                                                                          | Indstillingsmotorens<br>momentane impulser vises i<br>displayet | Skal ikke benyttes                                              |  |
| MOD           | Udvalg til den tilkoblede<br>maskine "MOD såmaskine" se<br>kap. valgmuligheder til trinløs<br>indstilling af såmængdefjern<br>indstilling. | Udvalg til den tilkoblede<br>maskine "MOD 5"                    | Udvalg til den tilkoblede<br>maskine "MOD 4"                    |  |
| ()<br>1/min   | Det momentane<br>omdrejningstal [omdr/min]<br>vises i displayet                                                                            | Det momentane<br>omdrejningstal [omdr/min]<br>vises i displayet | Det momentane<br>omdrejningstal [omdr/min]<br>vises i displayet |  |
| m             | Arbejdsbredden [m] vises i<br>displayet                                                                                                    | Arbejdsbredden [m] vises i<br>displayet                         | Arbejdsbredden [m] vises i<br>displayet                         |  |

# Oplysninger om AMADOS

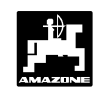

| Imp.<br>100 m           | Fremkørselsfølerens impulser<br>på en strækning på 100 m<br>vises i displayet | Fremkørselsføleren impulser<br>på en strækning på 100 m<br>vises i displayet | Fremkørselsføleren impulser<br>på en strækning på 100 m<br>vises i displayet |  |  |
|-------------------------|-------------------------------------------------------------------------------|------------------------------------------------------------------------------|------------------------------------------------------------------------------|--|--|
| Cal.<br>kg/ <u>1</u> ha | Udsåmængdens<br>kalibreringværdi vises i<br>displayet                         | Spredemængden<br>kalibreringsværdi vises i<br>displayet                      | Skal ikke benyttes                                                           |  |  |
| <b></b>                 | Indkodningstaste til forhøjelse                                               | Indkodningstaste til forhøjelse                                              | Indkodningstaste til forhøjelse                                              |  |  |
|                         | af den viste værdi                                                            | af den viste værdi                                                           | af den viste værdi                                                           |  |  |
| ¥                       | Indkodningstaste til reducering                                               | Indkodningstaste til reducering                                              | Indkodningstaste til reducering                                              |  |  |
| _                       | af den viste værdi                                                            | af den viste værdi                                                           | af den viste værdi                                                           |  |  |
| Eingabe                 | Med denne taste skal alle                                                     | Med denne taste skal alle                                                    | Med denne taste skal alle                                                    |  |  |
| Input                   | indkodninger afsluttes                                                        | indkodninger afsluttes                                                       | indkodninger afsluttes                                                       |  |  |
| С                       | Korrekturtaste                                                                | Korrekturtaste                                                               | Korrekturtaste                                                               |  |  |

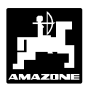

# 2.0 Vigtige informationer

# 2.1 Pas på-Symbol

Dette PAS PÅ! står i denne brugsanvisning på de steder hvor man skal udvise særlig opmærksomhed, så at retningslinier, forskrifter, henvisninger og det rigtige arbejdforløb bliver overholdt, såvel som at det forhindres at redskabet beskadiges.

## 2.2 Henvisning-Symbol

Dette HENVISNING! Kendetegner maskinspecifikke særegenskaber, der skal overholdes for at opnå et forskriftsmæssigt arbejde.

# 2.3 Anvendelsesforskrifter (tiltænkt anvendelse)

"AMADOS" skal udelukkende anvendes til det normale brug som kontrol-, overvågnings- og styreredskab til landbruget.

Enhver brug som går herudover, gælder som værende ikke tiltænkt, og enhver skade, som er en følge heraf, dækkes ikke af fabrikanten, risikoen herfor bæres alene af brugeren.

Til tiltænkt anvendelse hører også overholdelsen af de af fabrikanten foreskrevne drifts-, vedligeholdelses og reparationsbetingelser, såvel som, at der udelukkende anvendes **originale-AMAZONE-Reservedele**.

"AMADOS" må kun bruges, vedligeholdes og istandsættes af personer, som er nøje kendt hermed og som er oplyst om farerne.

De pågældende ulykkesforebyggende forskrifter, såvel som andre almindeligt anerkendte sikkerhedstekniske, arbejdsmedicinske og trafikreglerne skal overholdes. Ligeledes skal de på på maskinen påklæbede mærkater med sikkerhedsanvisninger følges nøjagtigt.

# Egenmægtige ændringer på maskinen og evt. deraf følgende skader, hæfter fabrikanten ikke for.

Kontroller derfor, før hver brug og under arbejdet, om Deres maskine fungerer rigtigt og med tilstrækkelig udbringningsnøjagtighed.

Der kan ikke kræves erstatning for skader som ikke er sket på selve **"AMADOS"**. Hertil hører også, at der ikke hæftes for følgeskader på grund af spredefejl. Egenmægtige ændringer på **"AMADOS"** kan føre til følgeskader, derfor hæfter fabrikanten ikke for disse.

I de tilfælde, hvor ejeren eller en overordnet ansat udviser forsætlig eller grov uagtsomhed og hvor der, ifølge produktansvarsloven for feil på "AMADOS", omhandlende person-og materialeskader på privat benyttede genstande, normalt hæftes af leverandøren, gælder leverandørens hæfteansvar ikke. Den gælder heller ikke ved mangel på egenskaber, som udtrykkeligt er lovet, når den tilsikring netop går ud på, at sikre ejeren mod skader, som ikke er opstået på selve "AMADOS".

# 2.4 Sikkerhedsanvisninger

Før der skal foretages reparationer af det elektriske anlæg og før der skal foretages svejsninger på traktoren eller redskabet skal alle stikforbindelser til "AMADOS" afmonteres.

2.5 Vigtige anvisninger ved brug af "AMADOS" med centrifugalsprederen eller som ren hektartæller

- Hvis der ellerede er monteres en signalstikdåse efter DIN 9684 på traktoren, skal der ikke monteres en ekstra føler "X" (kardanaksel/hjul) til opmåling af fremkørselshastighed. Føleren "X" skal så erstattes af et adapterkabel (ekstraudstyr). Hvis der er monteret en radarføler skal impulserne også tages fra denne stikdåse.
- Hvis den skal monteret på en Unimog uden traktorcomputeren "UNICOM I" skal føleren "X" udskiftes med traktormeteradaptor (ekstraudstyr).
- Hvis den skal monteres på en Unimog med traktorcomputeren "UNICOM I" skal føleren "X" udskiftes med et adaptorkabel (ekstraudstyr). Hermed bliver "UNICOM I" og "AMADOS" forbundet direkte med hinanden.

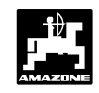

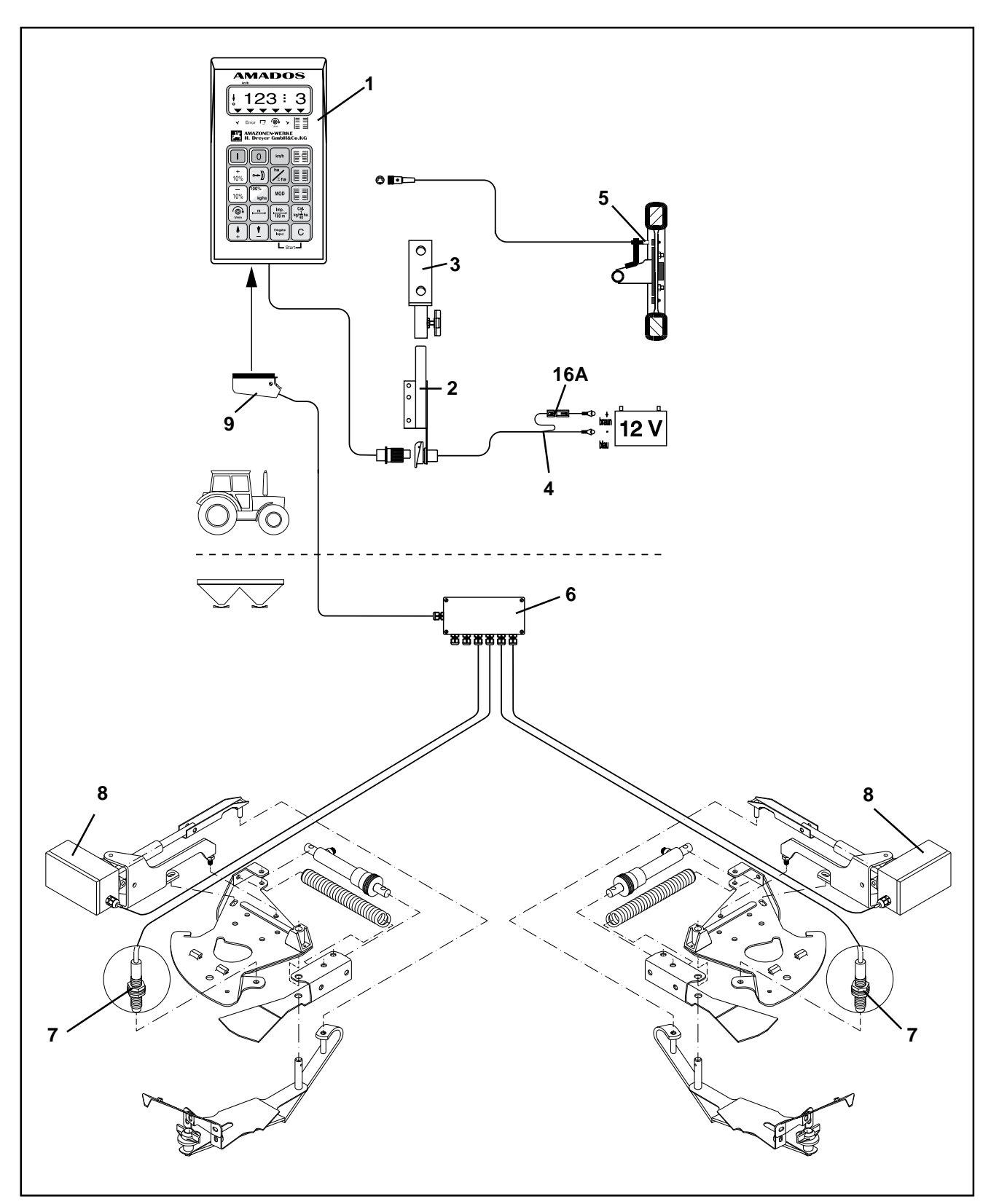

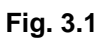

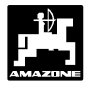

# 3.0 Betjeningsvejledning

# 3.1 Til "Centrifugalgødningsspreder"

"AMADOS" til centrifugalgødningsspreder:

- Styrer spredemængden [kg/ha] afhængigt af fremkørselshastigheden. Herved forandres skodindstillingen ved hjælp af 2 elektromotorer.
- gør det muligt af forandre spredmængden i 10 % intervaller.
- viser fremkørselshastigheden [km/t].
- viser det bearbejdede areal i [ha].
- lagrer det totalt bearbejdede areal i [ha].
- overvåger omdrejningerne med en omdrejningsføler monteret ved p.t.o. akslen. Hvis den indkodede spredeværdi bliver formindsket med mere end 10%, lyder der en akustisk alarm og samtidig vises der fejl i displayet (se hertil kap. 3.1.4.3).

"AMADOS" består i det væsentlige af:

Fig. 3.1/...

- 1 Regner .
- 2 Grundkonsol med holder (3).
- 3 Holder.
- 4 Batteritilslutningskabel.
- 5 Føler "X" (kardanaksel/hjul) til opmåling af vejstrækningen.
- 6 Maskine-signalfordelerkassen med føleren (7) til "skodindstillingen" og med tilslutningsmulighed for indstillingsmotorerne (8).
- 7 Føler "skodindstilling".
- 8 Indstillingsmotor.
- 9 Maskinstik.

"**AMADOS**" bliver forbundet med centrifugalgødningssprederens maskin-signalfordelerkasse gennem maskinstikket (Fig. 3.1/9).

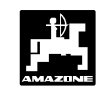

# 3.1.1 Ibrugtagning

- Med tasten "MOD" (Modus) vælges den ønskede driftsform. Ved hjælp af den indkodede Modus genkender "AMADOS" den tilkoblede maskine (driftsart) og vælger automatisk det rigtige maskinprogram.
- Før arbejdet begynder skal de forskellige maskindata kontrolleres og e.v.t. kodes ind på ny, ved at trykke på de tilsvarende taster, i den nævnte rækkefølge.

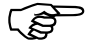

Maskindata der allerede er kodet ind bliver lagret.

- 1. "AMADOS" tændes (se hertil kap. 3.1.2 punkt 1).
  - Hvis "AMADOS" har været koblet til en såmaskine inden, kommer der en fejlmelding når den tændes fordi Modus til såmaskinen er kodet ind.

På displayet vises først programindstillingsdatoen. I de følgende ca. 10 sekunder er det ikke muligt at kode ind. Så vises der automatisk en fejlmelding "13". Vent derefter i ca. 15 sekunder, kod derefter Modus "5" for gødningsspreder ind.

- 6. Der skal foretages en kalibrering for hver gødning for at tage højde for gødningens flydeegenskaber. Denne værdi skal der tages højde for ved styringen af spredemænden (se hertil kap. 3.1.2 pkt. 6).
- 7. Startfunktionen sættes igang, og spredearbejdet starter (se hertil kap. 3.1.2 p kt.7).
- 3.1.2 Betjeningsforløb og beskrivelse aftastatur ved indsats med centrifugalspreder

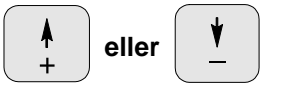

Ved hjælp af disse taster, skal de maskindata (værdier) som "AMADOS" skal bruge vælges direkte.

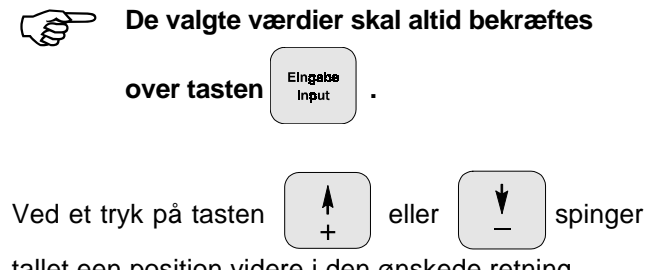

tallet een position videre i den ønskede retning.

Ved at trykke på tasten på ny, løber tallet videre indtil tasten slippes.

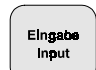

Samtlige maskindata, der skal bruges til at overvåge den tilkoblede maskine skal altid bekræftes ved at

Eingab Input

trykke tasten

og bliver derved lagret.

Vises i display ved forkert modus

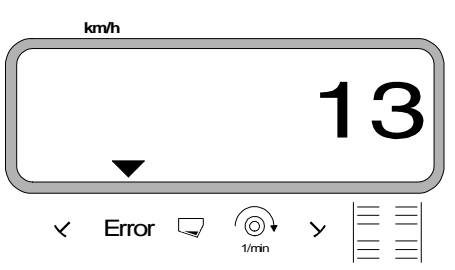

- 2. **Modus "5"** for gødningsspreder kodes ind (se hertil kap. 3.1.2 pkt. 2 "valg af Modus" ).
- 3. Spredeværdi (spredemængde) kodes ind (se hertil kap. 3.1.2 pkt. 3).
- 4. Arbejdsbredden kontrolleres (se hertil kap. 3.1.2 pkt 4).
- 5. "Imp./100m" kontrolleres og e.v.t. korrigeres, (ved direkte indkodning eller kalibreringskørsel; (se hertil kap. 3.1.2 pkt. 5).

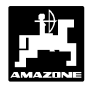

3.

# Betjeningsforløb

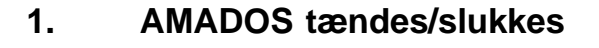

0

og over tasten

ເສັ

2.

MOD

Eingeb Input

Ved at trykkes tasten

slukket.

Når AMADOS ændes vises i nogle få sekunder regneprogrammets indstillingsdato.

bliver "AMADOS" tændt

- Vær opmærksom på at indstillingsmotorerne nærheden kører af i nulstillingsområdet (skalaen er ikke retningsgivende).
- Hvis strømforsyningen kommer under 10 (B volt, f.eks. hvis traktoren startes, kobler regneren automatisk fra. Den tændes igen som beskrevet ovenfor.

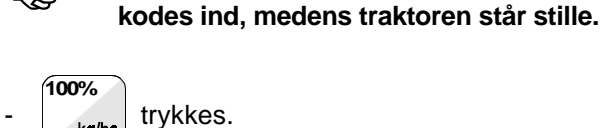

over tasten

kg/ha

vælges den

ønskede spredemængde [kg/ha] på displayet f.eks. "500" for spredemængden 500 kg/ha.

eller

Spredemængden kodes ind

Værdien for den ønskede spredemængde

Spredemængden vises på displayet

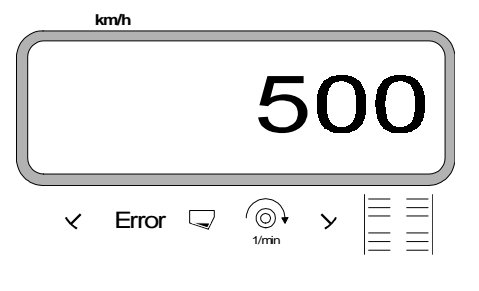

Eingabe trykkes. Den valgte værdi "500" bliver lagret.

100%

10%

ŝ

trykkes een gang til og den lagrede værdi kg/ha kontrolleres. Tallet "500"skal så vises i displayet.

mængden ændres over tasten

i trin fra +/-10%.

Under gødningsspredningen kan sprede-

eller

10%

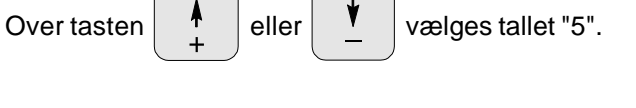

Den aktuelle Modus bliver vist

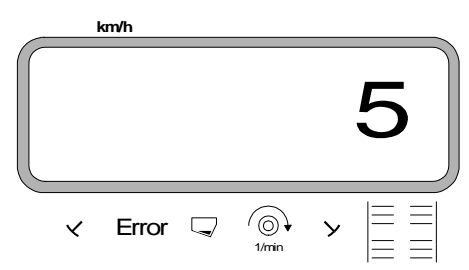

Valg af Modus

trykkes.

trykkes den aktuelle værdi "5" bliver lagret.

MOD trykkes een gang til og den lagrede værdi kontrolleres. Tallet "5" skal så blive vist på displayet.

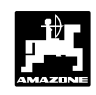

# 4. Arbejdsbredden kodes ind

For at udregne det bearbejdede areal skal "AMADOS" have arbejdsbredden kodet ind. Dette gøres på følgende måde.

- → trykkes.
Over tasten → eller → vælges den ønskede arbejdsbredde [m] i displayet, f.eks. "18" for 18 m arbejdsbredde.

Arbejdsbredden vises i displayet

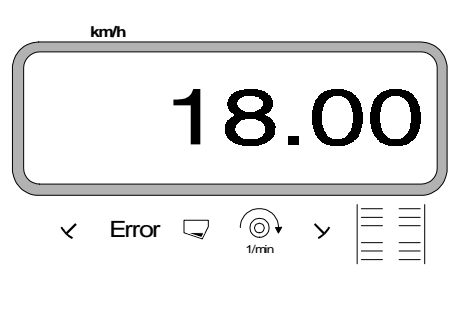

lagret.

m

Eingabe Input

trykkes een gang til og den lagrede værdi

kontrolleres. Den valgte værdi bliver så vist på displayet, f.eks. "18".

trykkes. Den valgte værdi bliver

# 5. Kørselsføleren kalibreres

For at finde den korrekte fremkørselshastighed skal "AMADOS" bruge værdien "Imp./100m", som føleren "X" giver, ved at køre en målestrækning på 100 m.

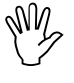

Værdien"Imp./100m" må ikke være mindre end "250", ellers arbejder "AMADOS" ikke korrekt.

## Der er to muligheder for indkodning:

## a). Værdien "Imp./100 m" kendes:

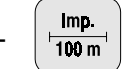

trykkes (medens traktoren står stille).

- Den kendte værdi "Imp./100m" vælges over

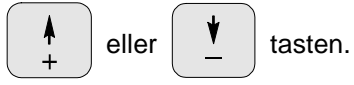

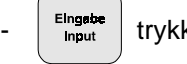

trykkes. Den valgte værdi bliver lagret.

trykkes een gang til og den lagrede værdi

kontrolleres. Den valgte værdi skal nu blive vist på displayet.

#### b). Værdien "Imp./100 m" kendes ikke:

- Der opmåles en helt præcis målestrækning på100 m. Start og slutpunktet på målestræningen markeres.

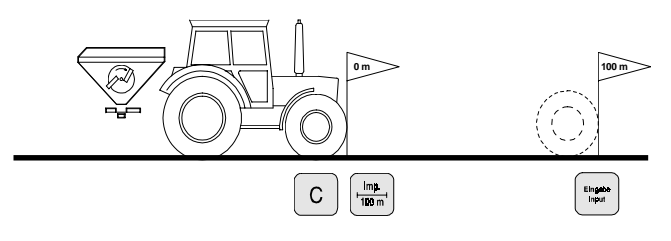

- Traktoren stilles i startposition.
- Tryk samtidig **C** og **Imp.** 100 m tasterne.
- Målestrækningen afkøres nøjagtig fra start til slutpunktet (ved startstedet stilles tælleren på 0"). Herved bliver de fortløbende impulser vist på displayet.

Dette vises i displayet under kalibrering

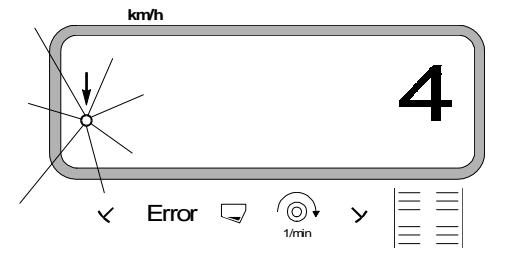

- Stop efter 100 m. Det opmålte antal impulser bliver nu vist i displayet.
- Eingabe Input trykkes. Den viste værdi (Imp./100 m) bliver lagret.

agic

trykkes een gang til og den lagrede værdi

kontrolleres. Den opmålte værdi (Imp./100 m) bliver nu vist i displayet.

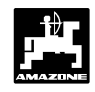

# 6. Kalibrering af gødning

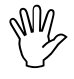

Gødningssprederen arbejder kun helt eksakt, når man kender gødningens beskaffenhed –specielt skridningsevnen.

Skidningsevnen kan allerede ændre sig, efter at gødningen har ligget på lager i kort tid.

Derfor skal der altid foretages en kalibrering af den gødning som De vil sprede.

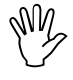

Hvis spredemængden skal ændres med mere end 50 %, anbefales det at foretage en ny kalibrering.

Forudsætningen for at kalibreringen er helt eksakt:

- Den ønskede spredemængde og arbejdsbredde kodes ind i regneren <u>før</u> De begynder med kalibreringen.
- at der er rigeligt med gødning i gødningsbeholderen.

<u>Under klalibreringen må den spredemængde</u>
 <u>der er kodet ind i</u> AMADOS ikke overskide
 værdien max. i tabel 3.1 for den indkodede
 arbejdsbredde.

Tabel 3.1: "Den maksimalt tilladte spredemængde ved kalibrering afhængigt af arbejdsbredden"

| arbejdsbredde<br>[m] | maksimalt tilladte<br>spredemængde [kg/ha]<br>ved kalibrering |  |  |  |
|----------------------|---------------------------------------------------------------|--|--|--|
| 10                   | 2400                                                          |  |  |  |
| 12                   | 2000                                                          |  |  |  |
| 15                   | 1600                                                          |  |  |  |
| 16                   | 1520                                                          |  |  |  |
| 18                   | 1350                                                          |  |  |  |
| 20                   | 1220                                                          |  |  |  |
| 21                   | 1160                                                          |  |  |  |
| 24                   | 1010                                                          |  |  |  |
| 27                   | 900                                                           |  |  |  |
| 28                   | 870                                                           |  |  |  |
| 30                   | 810                                                           |  |  |  |
| 32                   | 760                                                           |  |  |  |
| 36                   | 680                                                           |  |  |  |

## Kalibreringen foretages

Gødningskalibreringen foretages i – **venstre** skodåbning set i fremkørselsretningen. Hertil gøres følgende

- venstre spredetallerken afmonteres.
- målespanden monteres under skodåbningen (se ZA-M brugsanvisningen!).
  - Gødningskalibreringen kan foretages stående, regneren skal kun have oplyst, hvor meget gødning der løber gennem skodåbningen pr. sekund.
  - Kalibreringen begynder. Hertil trykkes  $\begin{bmatrix} Cal.\\ kg/\frac{1}{40}ha \end{bmatrix}$  og samtidigt trykkes C.

På displayet vises et "0".

Display når gødningskalibreringen begynder

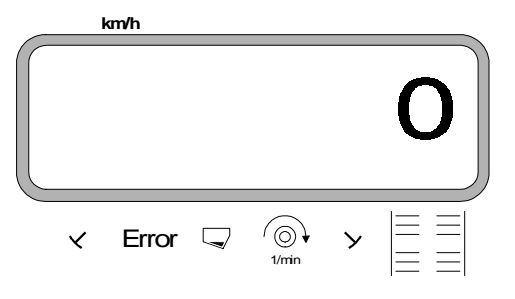

Traktorens p.t.o. skal køre med omdrejningstallet (540 o/min) og det venstre skod åbnes.

På displayet vises tidspunktet hvor skoddet bliver åbnet.

- Efter mindst 30 sekunder skal skoddet lukkes igen.

Når skoddet er lukket skifter tallet i displayet.

Display efter at skoddet er lukket

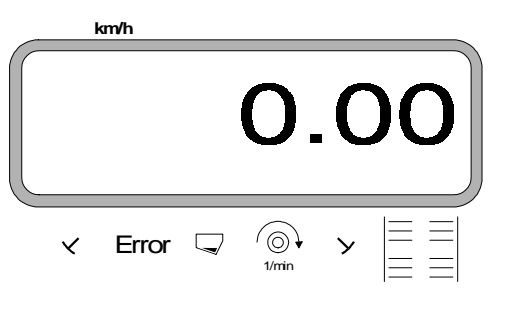

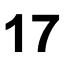

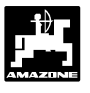

- Tiden hvor skoddet er åbent kan vælges efter ønske, men den må ikke være under 30 sekunder. Ved store spredemængder skal der eventuelt stilles en større målebeholder under skodåbningen.
- Den opsamlede gødningsmængde skal vejes (der skal tages hensyn til målespandens vægt).

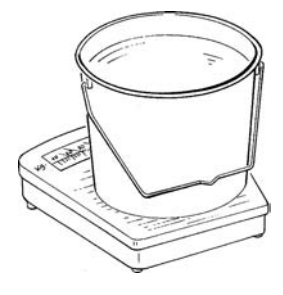

- Gødningens vægt tastes ind i regneren med tasterne

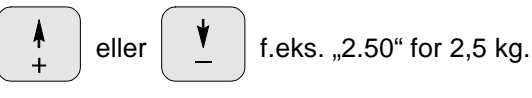

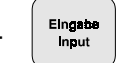

trykkes og bekræftes.

"AMADOS" finder nu kalibreringsfaktoren for denne gødningstype, der passer til den indkodede spredemængde og arbejdsbredde der vises, ved at trykke tasten.

 Når kalibreringen er afsluttet monteres spredetallerkenen igen. Hvis den indkodede spredemængde overskider grænseværdien der er vist i tabel 3.1, foretages kalibreringen på følgende måde:

eksempel: Arbejdsbredde: 24 m ønsket spredemængde: 1300 kg/ha

Den tilladte grænseværdi på 1010 kg/ha til kalibreringen på 24m. bliver overskredet.

- Før kalibreringen foretages skal værdien på den ønskede spredemængde på 1300 kg/ha ændres til den grænseværdi der er i tabellen på 1010 kg/ha.
- Kalibreringen gennemføres som vist under "kalibreringen foretages".
- Når kalibreringen er gennemført bliver den ønskede spredemængde, her **1300 kg/ha**, kodet ind igen.

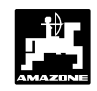

# 7. Spredeforløbet starter

Først sættes "startfunktionen" i gang ved at

trykke tasten

Elingabe Input C Start

Lageret til delarealet [ha] sættes automatisk på "0".

Hvis der lukkes et skod op, vises pådisplayet

- den momentane fremkørselshastighed [km/h].
- den aktuelle spredemængde [kg/ha].

Arbejdsdisplay til gødningssprederen

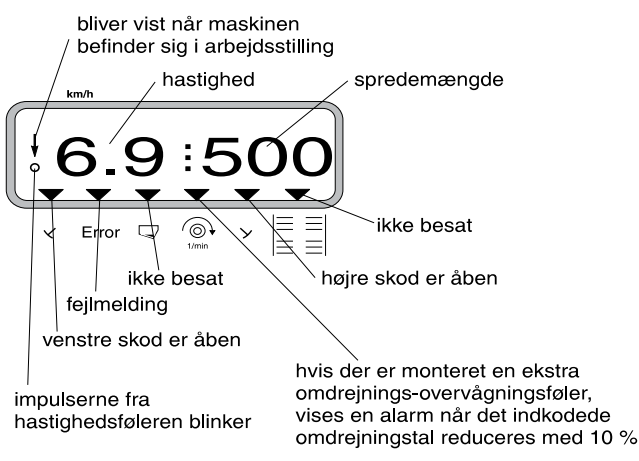

8dk.cdr

- 3.1.3 Spredning af minimale spredemængder, f.eks. grundgødnings-sorter og sneglegift.
- Spredemængder under 50 kg/ha (minimal spredemængde) virker på grund af den lille tværdiameter i skodåbningen dårligt ind på skridningsevnen af spredematerialet, hvilket kan medføre afvigelser i spredemængden.
- 3.1.3.1 Særtilfælde spredning af rajgræs

### **Eksempel:**

RajgræsSpredemængde34 kg/haArbejdsbredde:12 mFremkørselshastighed:10 km/hFra spredetabel:skodindstilling "27"

| Tabel | 3.2: |  |
|-------|------|--|
|       |      |  |

"spredemængdeindstilling af rajgræs" uddrag af spredetabellen

| R              | Rajgræs 0,51 kg/l |                |                |                |                |                |   |      |    |   |      |    |   |      |    |
|----------------|-------------------|----------------|----------------|----------------|----------------|----------------|---|------|----|---|------|----|---|------|----|
| dstilling      |                   | 10             |                |                | 12             |                |   | m    |    | 1 |      |    | 1 |      |    |
| odiı           |                   | km/h           |                |                | km/h           |                |   | km/h | 1  |   | km/h |    |   | km/h |    |
| ŝ              | 8                 | 10             | 12             | 8              | 10             | 12             | 8 | 10   | 12 | 8 | 10   | 12 | 8 | 10   | 12 |
| 25<br>26<br>27 | 25<br>39<br>52    | 20<br>31<br>41 | 16<br>26<br>35 | 21<br>33<br>43 | 16<br>26<br>34 | 14<br>22<br>29 |   |      |    |   |      |    |   |      |    |
| 28<br>29<br>30 | 64<br>79<br>96    | 51<br>63<br>77 | 43<br>53<br>64 | 53<br>66<br>80 | 42<br>52<br>64 | 35<br>44<br>53 |   |      |    |   |      |    |   |      |    |
|                |                   |                |                |                |                |                |   |      |    |   |      |    |   |      |    |

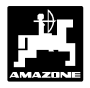

### Til spredning af rajgræs skal kalibreringen foretages i følgende rækkefølge:

1. Siden for spredemængdeindstilling for KAS 27 % N gran. BASF slås op i spredetabellen.

Tabel 3.3: "spredemængdeindstilling KAS 27 % N gran. BASF" taget fra spredetabellen

| KAS 27 % gran. BASF; Hydro; DSM; Kemira;        |         |
|-------------------------------------------------|---------|
| Agrolinz                                        | 1,06 kg |
| KAS 27 % N gran. ø 3,36 mm SCHZ Lovosice CZ     | 1,04 kg |
| KAS 27 % N gepr. ø 2,76 mm NET IRL              | 1,03 kg |
| NP- und NPK-Sorten gran. BASF                   | 1,13 kg |
| NPK 15-15-15 gran. ø 3,65 mm Combilinz Agrolinz | 1,11 kg |
| NPK-1 12-19-19 gran. ø 2,81 mm                  |         |
| SCHZ Lovosice CZ                                | 1,05 kg |
|                                                 |         |

|   | illing |               |               |      |     |      |      |            |      |      |      |      |      |     |      |      |
|---|--------|---------------|---------------|------|-----|------|------|------------|------|------|------|------|------|-----|------|------|
|   | ldst   |               | 20            |      |     | 21   |      |            | 24   |      |      | 27   |      |     | 28   |      |
|   | dir    |               | km/h          |      |     | km/h |      |            | km/h | 1    |      | km/h |      |     | km/h |      |
|   | Sko    | 8             | 10            | 12   | 8   | 10   | 12   | 8          | 10   | 12   | 8    | 10   | 12   | 8   | 10   | 12   |
|   | 24     | 119           | 95            | 79   | 113 | 91   | 76   | 99         | 79   | 66   | 88   | 71   | 59   | 85  | 68   | 57   |
|   | 25     | 133           | 107           | 89   | 127 | 102  | 85   | 111        | 89   | 74   | 99   | 79   | 66   | 95  | 76   | 63   |
|   | 26     | 149           | 119           | 99   | 142 | 113  | 94   | 124        | 99   | 83   | 110  | 88   | 73   | 106 | 85   | 71   |
| ( | 27     | <b>)</b> 1 65 | 132           | 110  | 157 | 126  | 105  | 137        | 110  | 92   | 1 22 | 98   | 81   | 118 | 94   | 79   |
| ١ | 28     | <b>182</b>    | 146           | 1 21 | 173 | 139  | 116  | 152        | 121  | 101  | 1 35 | 108  | 90   | 130 | 104  | 87   |
|   | 29     | 200           | 160           | 134  | 191 | 153  | 127  | 167        | 134  | 111  | 148  | 119  | 99   | 143 | 114  | 95   |
|   | 30     | 219           | 175           | 146  | 209 | 167  | 1 39 | 183        | 146  | 122  | 162  | 130  | 1 08 | 157 | 125  | 1 04 |
|   | 31     | 239           | 191           | 160  | 228 | 182  | 1 52 | 199        | 160  | 133  | 177  | 142  | 118  | 171 | 137  | 114  |
|   | 32     | 260           | 208           | 173  | 248 | 198  | 165  | 217        | 173  | 144  | 193  | 154  | 1 28 | 186 | 149  | 124  |
|   | 33     | 282           | 225           | 1 88 | 268 | 215  | 179  | 235        | 188  | 156  | 209  | 167  | 1 39 | 201 | 161  | 134  |
|   | 34     | 304           | 243           | 203  | 289 | 232  | 193  | 253        | 203  | 169  | 225  | 180  | 1 50 | 217 | 174  | 145  |
|   | 35     | 327           | 262           | 218  | 311 | 249  | 208  | 272        | 218  | 182  | 242  | 194  | 161  | 233 | 187  | 156  |
|   | 36     | 351           | 280           | 234  | 334 | 267  | 223  | 292        | 234  | 195  | 260  | 208  | 173  | 250 | 200  | 167  |
|   | 37     | 375           | 300           | 250  | 357 | 286  | 238  | 312        | 250  | 208  | 278  | 222  | 185  | 268 | 214  | 178  |
|   | 38     | 4 00          | 320           | 266  | 381 | 305  | 254  | 333        | 266  | 222  | 296  | 237  | 197  | 285 | 228  | 190  |
|   | 39     | 425           | 340           | 283  | 405 | 324  | 270  | 354        | 283  | 236  | 315  | 252  | 210  | 304 | 243  | 202  |
|   | 40     | 4 51          | 361           | 301  | 429 | 344  | 286  | 376        | 301  | 250  | 334  | 267  | 223  | 322 | 258  | 215  |
|   | 41     | 4//           | 382           | 318  | 454 | 364  | 303  | 398        | 318  | 265  | 353  | 283  | 236  | 341 | 2/3  | 227  |
|   | 42     | 504           | 403           | 330  | 400 | 304  | 320  | 420        | 330  | 200  | 313  | 290  | 249  | 300 | 200  | 240  |
|   | 43     | 550           | 4 2 4         | 304  | 505 | 404  | 221  | 442        | 304  | 290  | 393  | 314  | 202  | 3/9 | 303  | 200  |
|   | 44     | 505           | 440           | 200  | 557 | 425  | 271  | 400        | 200  | 205  | 413  | 247  | 275  | 390 | 224  | 200  |
|   | 40     | 612           | 400           | 3 90 | 593 | 440  | 300  | 400<br>510 | 390  | 340  | 4 55 | 363  | 209  | 410 | 350  | 219  |
|   | 40     | 640           | 4 J U<br>51 D | 400  | 610 | 407  | 106  | 533        | 400  | 356  | 4 34 | 370  | 316  | 457 | 366  | 2 92 |
|   | 47     | 667           | 534           | 421  | 636 | 509  | 4 00 | 556        | 421  | 371  | 474  | 396  | 330  | 437 | 381  | 318  |
|   | 10     | 605           | 556           | 163  | 662 | 520  | 1/1  | 570        | 163  | 386  | 515  | 112  | 3/3  | 106 | 307  | 3 31 |
|   | 50     | 722           | 578           | 4 81 | 688 | 550  | 4 59 | 602        | 481  | 401  | 535  | 428  | 357  | 516 | 413  | 344  |
|   | 51     | 749           | 599           | 500  | 714 | 571  | 476  | 624        | 500  | 416  | 555  | 444  | 370  | 535 | 4 28 | 357  |
|   | 52     | 776           | 621           | 517  | 739 | 591  | 4.93 | 647        | 517  | 4 31 | 575  | 460  | 383  | 554 | 443  | 370  |
|   | 53     | 803           | 642           | 535  | 764 | 611  | 510  | 669        | 535  | 446  | 594  | 476  | 396  | 573 | 459  | 382  |

2.Spalte 20 m arbejdesbredde og 8 km/t findes. I denne spalte aflæses skodindstilling "27" (skodindstilling "27" til rajgræs-spredemængde 34 kg/ha) spredemængden "165" [kg/ha] .

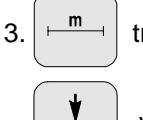

trykkes og over tasten

eller

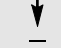

vælges tallet "12" på displayet (for12m

arbejdesbredde til rajgræs)

tasten

Eingab Input

trykkes og lagres.

100% 4. Medens traktoren står stille trykkes tasten kg/ha

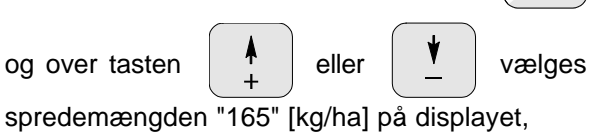

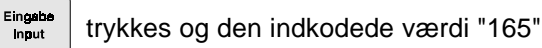

lagres.

100% trykkes een gang til og den indkodede kg/ha

værdi kontrolleres. På displayet vises så tallet "165".

Kalibreringen til græsfrø gennemføres (se hertil kap. 3.1.2 pkt. 6):

5. trykkes og kalibreringen og kg/ 10 ha

starter. På displayet vises tallet "0".

- 6. Traktoren skal køre med det ønskede omdrejningstal på p.t.o. akslen (540omdr/min) og venstre skod skal mindst være åben i 30 sekunder.
- 7. De opfangede græsfrø vejes.
- 8. Græsfrømængdens vægt kodes ind i regneren

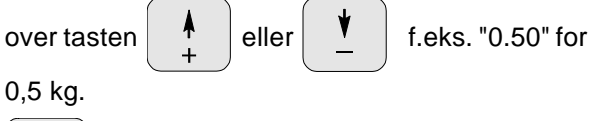

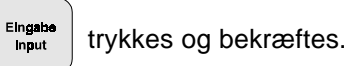

"AMADOS" finder nu en karakteristisk kalibreringsfaktor for græsfrøene og arbejds-

Cal. bredden, der bliver vist ved at trykke kg/±ha

tasten.

- 9. Den ønskede spredemængde for græsfrø (34 kg/ha) som før beskrevet kodes ind.
- 10. Den venstre spredetallerken monteres igen.

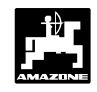

#### 3.1.4 Funktionsmuligheder under spredningen

Under spredeforløbet vises følgende på displayet

- den momentane fremkørselshastighed [km/t]
- den aktuelle spredemængde [kg/ha].

Ved at trykke på een af de følgende funktionstaster, vises den ønskede værdi i løbet af ca. 10 sekunder. Derefter kobler regneren automatisk tilbage til "arbejdsdisplayet".

#### Fremkørselshastighed km/t 3.1.4.1

Når tasten km/h trykkes, bliver den momentane fremkørselshastighed [km/t] vist.

Vises i displayet når der trykkes på tasten "km/h"

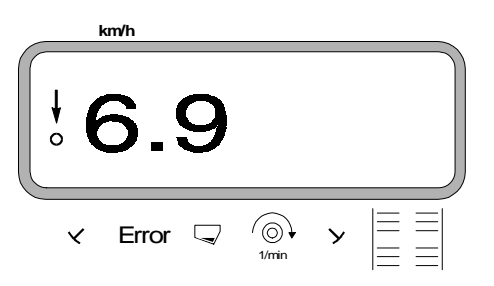

#### Det bearbejdede del/totalareal 3.1.4.2

### 1. Delareal

Ved at trykke een gang på tasten

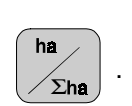

været i

Bliver det bearbejdede del areal der er kørt over efter at " startfunktionen er sat igang vist i [ha].

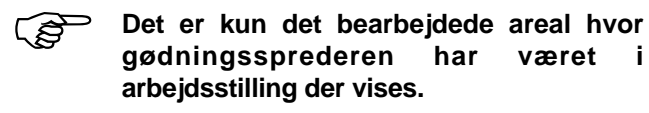

Vises i displayet, efter at have trykket een gang på tasten

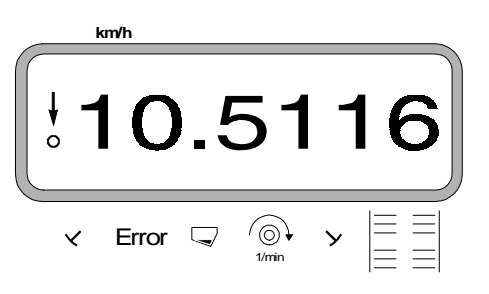

#### 2. Totalareal

Ved at trykke to gange på tasten

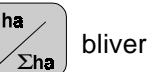

totalarealet, f.eks. een sæson, vist i [ha].

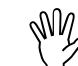

#### Hertil skal lageret til totalarealet stilles på "0" før såsesonen begynder.

Vises i displayet når der trykkes to gange på tasten

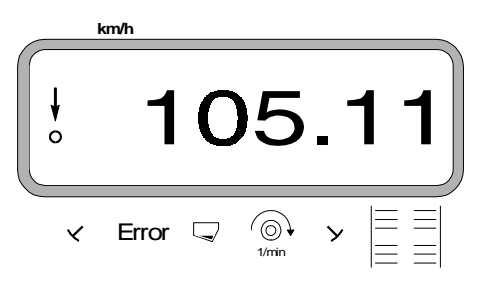

## 3.1.4.2.1 Lageret til totalarealet stilles på "0"

Lageret til totalarealet stilles på "0" før sæsonen starter

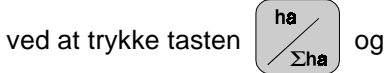

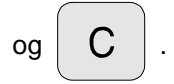

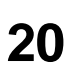

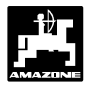

#### Omdrejningskontrol 3.1.4.3

Ved at trykke tasten

(⊚) 1/mln

vises omdr./min. ved

hjælp af en omdrejningsføler der er monteret ved p.t.o. akslen.

Skal omdrejningerne på p.t.o. akslen overvåges, skal det omdrejningstal der skal benyttes kodes ind i "AMADOS". Hvis dette omdrejningstal bliver mindre end 10 %, lyder der et akustiskt advarselssignal, og den sorte trekant over omdrejningssymbolet blinker.

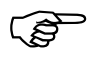

## Omdrejningskontrollen er kun aktiv i arbejdsstilling.

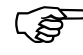

#### Efter at omdrejningskontrollen er afsluttet skal den slukkes.

Vises i displayet hvis det ønskede omdrejningstal bliver mindre

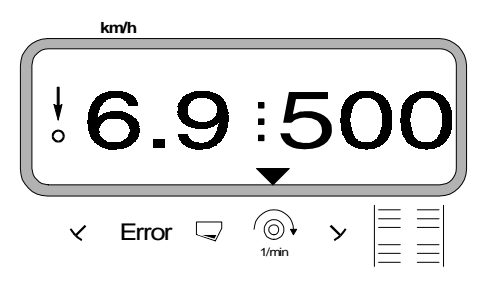

# 3.1.4.3.1 Omdr. tallet kodes ind

 $\bigcirc$ 

1/min

- Akslen der skal overvåges køres med det ønskede ønskede omdrejningstal (f.eks. 540 min<sup>-1</sup>).
- Så trykkes

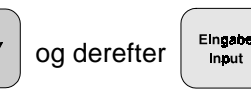

Det momentane omdrejningstal der er på det tidspunkt der trykkes bliver lagret som værdi.

#### 3.1.4.3.2 Omdr. kontrollen slukkes

Omdrejningskontrollen slukkes på følgende måde, når den overvågede aksel står stille:

Først trykkes

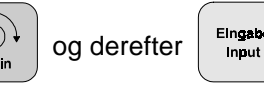

(på displayet vises "0") for det momentane omdrejningstal, dette bliver lagret som værdi. Hermed er omdrejningskontrollen slukket.

#### 3.1.5 **Beholderen tømmes**

For at tømme beholderen trykkes tasterne

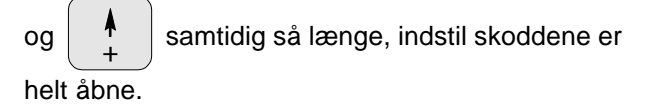

#### 3.1.6 Rengøring og pleje

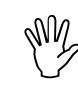

Ved rengøring med en højtryksrenser skal man være opmærksom på, at vandstrålen ikke bliver rettet direkte på ledningsåbninger og stikdåser.

Drejepunktet på doseringsarmene skal smøres ind i olie efter rengøring.

"AMADOS" er vedligeholdelsesfri. I vinterperioden skal "AMADOS" opbevares i et tempereret rum. De stikdåser der ikke bliver benyttet skal monteres med beskyttelseskapper, så der ikke trænger støv og fugtighed ind.

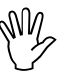

M

Når der skal svejses på traktor eller redskab skal strømforsyningen afbrydes!

Kalibrering af indstillingmotor 3.1.6.1

- Indstillingsmotorerne er indstillet fra fabrikken, så mængdeindstillingsarmen står ca. i 0-position på skalaen, når hydraulikskoddene er lukket.
- Hvis beholdertragtene ikke tømmes గజే samtidig, skal der foretages en ny kalibrering af indstillingsmotorerne. Her bør De søge teknisk bistand.

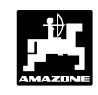

# 3.1.7 Drift af sprederen hvis der opstår en fejl i det elektriske system

22

Skulle der opstå en fejl med **"AMADOS"** eller med de elektriske indstillingsmotorer, der ikke kan repareres på stedet, kan der dog arbejdes videre. Hertil gøres følgende.

- Vingebolten (3.2/1), der forbinder doseringsskoddet og indstillingsarmen med hinanden, skrues helt ud.

Fig. 3.2 doseringsskod og indstillingsarm koblet sammen

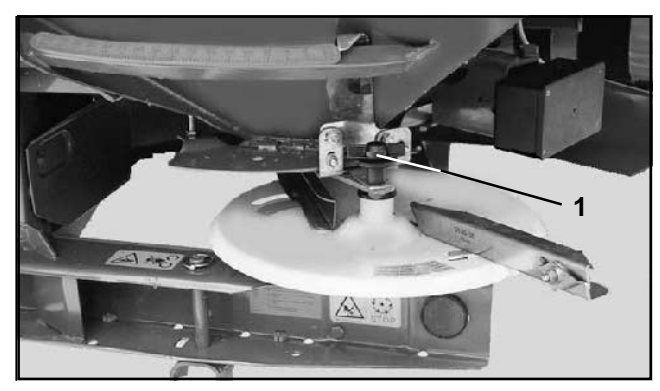

- Derefter skrues vingebolten (3.3/1) sammen med rullen ind i viseren (3.3/2).
- Fig. 3.3Doseringsskod og indstillingsarm koblet sammen

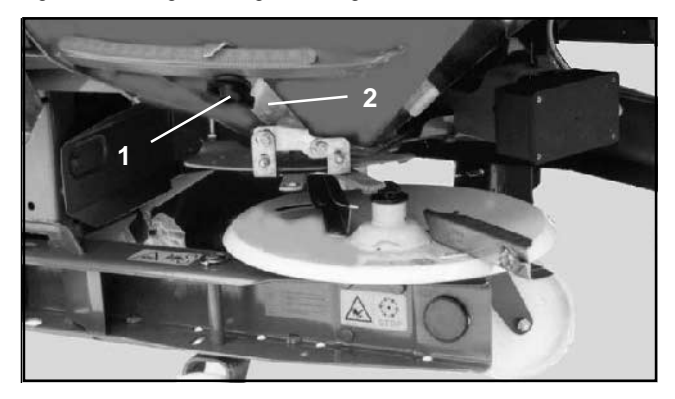

 Skodindstillingen for den ønskede spredemængde tages fra spredetabellen, eller aflæses på regneskiven (se hertil ZA-M brugsanvisningen).

> Da indstillingsværdierne i spredetabellen kun er retningsgivende, bør De foretage en spredemængdekontrol.

- Skodindstillingen bliver aflæst på indstillingshåndtagets (3.3/4 aflæsekant 3.3/3).

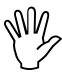

Hvis den elektriske skodindstilling går i stå ved en skodindstilling der er større som "40", skal De være opmærksom på, at udkøbsåbningen delvist kan være dækket af indstillingsarmen. I dette tilfælde skal indstillingsmotoren afmonteres. Skoddet kan derefter sættes i den ønskede position.

(B

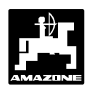

# 3.1.8 Fejlmeldinger

Følgende fejlmeldinger kan opstå ved brug af "AMADOS":

| Fejl<br>nummer/<br>problem              | Årsag                                                                                                    | Udbedring                                                                                                    |  |
|-----------------------------------------|----------------------------------------------------------------------------------------------------|----------------------------------------------------------------------------------------------------|--|
| 10                                      | Spredemængden kan ikke overholdes                                                                                       | <ul> <li>Spredeværdien kontrolleres (se hertil kap. 3.1.2 pkt. 3)</li> <li>Hastigheden tilpassen -"AMADOS" slukkes foretag en ny indkodning (se hertil kap. 3.1.2 pkt. 1 und 2)</li> </ul>             |  |
| 11                                      | Indkodning af spredemængden mangler                                                                                     | - Spredeværdien kodes ind (se hertil kap. 3.1.2 pkt. 3)                                                                                                    |  |
| 12                                      | Indkodning af arebjdsbredden mangler                                                                                    | <ul> <li>Arbejdsbredden kodes ind (se hertil kap.</li> <li>3.1.2 pkt. 4)</li> </ul>                                                                                                    |  |
| 13 Indstillingsmotoren reagerer ikke    |                                                                                                    | <ul> <li>Modus kontrolleres (se hertil kap. 3.1.2 pkt. 2)</li> <li>Funktion af indstillingsmotor kontrolleres, f.eks ved at aktivere funktionen "tømning af beholder" se hertil kap. 3.1.5)</li> </ul> |  |
| Der tælles<br>ikke areal                | Indkodning af "arbejdsbredden" mangler<br>"AMADOS" erkender ikke at maskinen er i<br>arbejdsstilling                    | <ul> <li>Arbejdsbredden kodes ind (se hertil kap.<br/>3.1.2 pkt. 4)</li> <li>Føler til "arbejdsstilling" kontrolleres</li> </ul>                                                                       |  |
| Hastig-<br>heden<br>bliver ikke<br>vist | Der kommer ingen impulser til "AMADOS"<br>(symbolet "hastighedsimpuls" lyser ikke)<br>Impulsværdien "Imp./100m" mangler | <ul> <li>Ledning og forbindelser til føler "X",<br/>kontrolleres</li> <li>Impulsværdien kodes ind f.eks. ved at køre<br/>en målestrækning (se hertil kap. 3.1.2 pkt. 5)</li> </ul>                     |  |

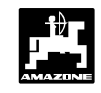

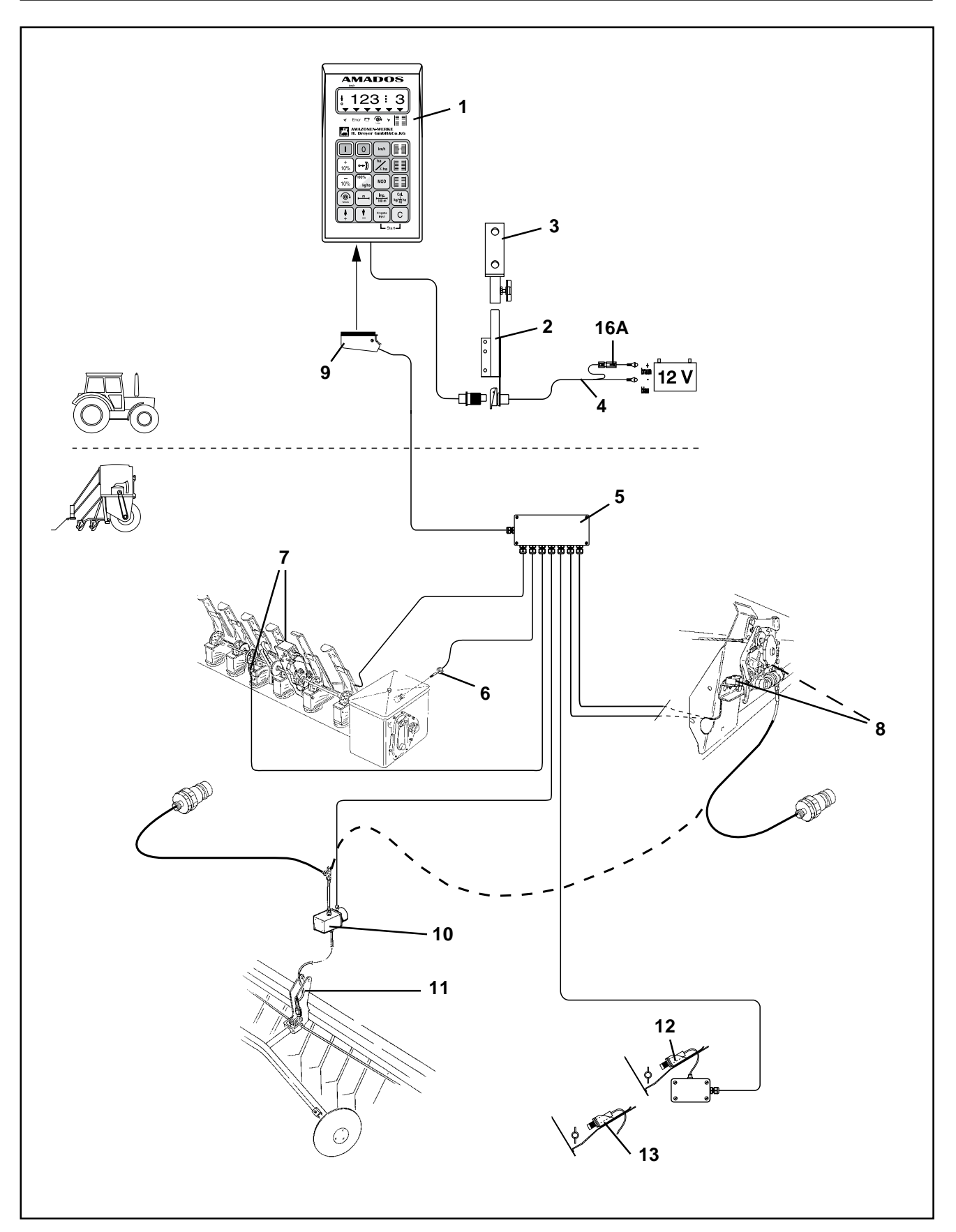

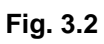

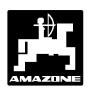

# 3.2 AMADOS til "såmaskinen"

"AMADOS" monteret på såmaskinen:

- Styrer skift af kørespor og markør for kørespor (køresporsrytmen kan frit programmeres, der er mulighed for interval skift til køresporene).
- kontrol af køresporsskiftet.
- viser de hydruliske markørers stilling (markørstillingen kan kun blive vist når der er monteret en fordelerkasse "G").
- overvåger såsædsbeholdningen i såkassen.
- når der er monteret "markør og køresporsskift III med elektronisk såmængdefjernindstilling, er det muligt ved skiftende jordtyper at ændre såmængdeindstillingen i trin fra 1%, 10%, 20% og 30%).
- viser det bearbejdede delareal i [ha].
- Lagrer det bearbejdede totalareal pr sæson i [ha].
- viser den momentane fremkørselshastighed i [km/t].
- overvåger omdrejningerne, ved hjælp af en føler monteret ved p.t.o. akslen. Bliver de indkodede omdrejninger reduseret med mere end 10%, lyder en akustisk alarm og samtidig vises en fejlmelding i displayet (se hertil kap.3.2.3.3).

Følgende varianter er mulig for at betjene markør og køresporsskift, hektartæller, markør for kørespor, såkassekontrol og såmængdefjernindstilling.

### 1. Markør og køresporsskift II

"AMADOS" består i det væsentlige af:

Fig. 3.2/...

- 1 Regner.
- 2 Grundkonsol med holder (3).
- 3 Holder.
- 4 Batteritilslutningskabel.
- 5 Lille fordeler "K" med bevægelsesføleren (6) og med tilslutningsmugligheder til køresporsskift, markørskift, markør for kørespor niveau måler.
- 6 Bevægelsesføler (føler "X") til opmåling af kørestrækning- og areal. Denne føler giver samtidigt reference signalet til overvågningsføleren (maskinen er I drift "ja" / "nej").
- 7 Føleren "køresporsskift".
- 8 Føleren "markørskift".
- 9 Maskinstik.

"AMADOS" bliver forbundet med maskinsignalfordeleren "K" på såmaskinen over maskinstikket (fig. 3.2/9).

### Muligheder:

#### Markør for kørespor, elektro-hydraulisk til "AMADOS", består af:

- 10 elektro-hydraulisk ventil og
- 11 hydraulisk markør

### Såkassekontrol, består af:

- 12 "AMFÜME", elektronisk såkassekontrol til optisk og akustisk alarm når såkassen er ved at være tom til "AMADOS" med kapassitets føler.
- 13 ekstra kapassitets føler til "AMFÜME".

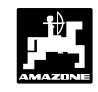

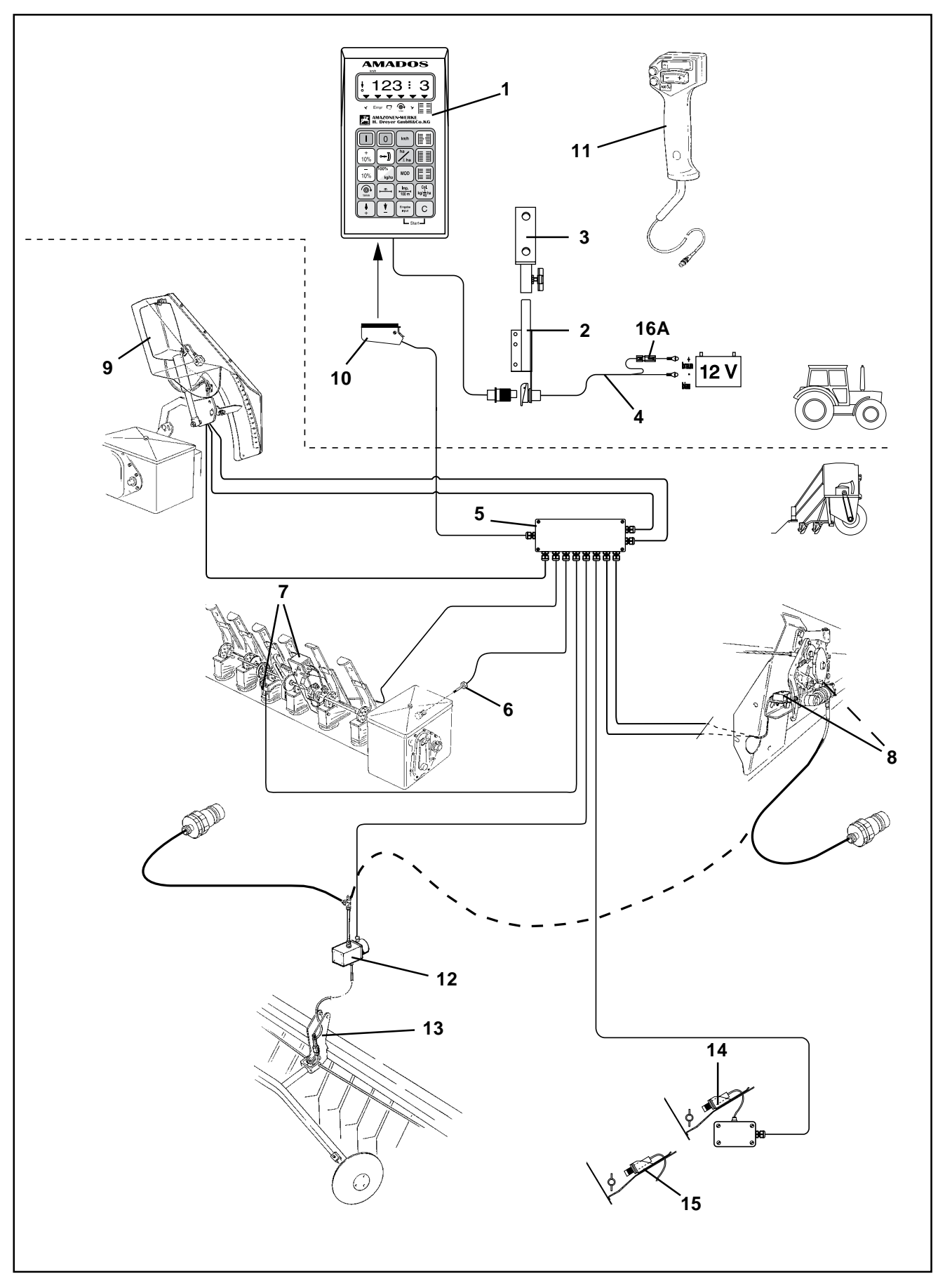

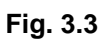

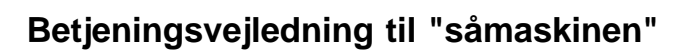

# 2. Markør og køresporsskift III med elektronisk såmængdefjernindstilling

Udstyret med "AMADOS" består i det væsentlige af :

Fig. 3.3/...

- 1 Regner.
- 2 Grundkonsol med holder (3).
- 3 Holder.
- 4 Batteritilslutningskabel.
- 5 Stor fordeler "G" med bevægelsesføler (6) og tilslutningsmugligheder til køresporsskift, markørskift, markør for kørespor, niveau måler og såmængdefjernindstilling.
- 6 Bevægelsesføler (føler "X") til opmåling af kørestrækning og areal. Denne føler giver samtidigt referencesignalet til overvågningsføleren (maskine I drift "ja" / "nej").
- 7 Køresporsskift med trækmagnet til "AMADOS".
- 8 Makørskift til markører (hydraulisk).
- 9 elektrisk såmængdefjernindstilling til "AMADOS" med elektrisk Actuator (±skift i trin på 1%-, 10%, 20%- eller 30%- ).
- 10 Maskinstik

"AMADOS" bliver forbundet med maskinesignalfordeleren "G" gennem maskinstikket(fig. 1.1/10).

# Muligheder:

### Fjernbetjening til såmængdeindstillingen

11 - Fjernbetjening til såmængdeindstillingen ved montering af en styreventil til det hydrauliske skærtrykindstilling.

# Markør for kørespor, elektro-hydraulisk til "AMADOS", består af:

- 12 elektro-hydraulisk ventil og
- 13 hydraulisk markør.

## Såkassekontrol

- 14 "**AMFÜME**", elektronisk såkassekontrol med optisk og akustisk alarm, når såkassen er ved at være tom, til "**AMADOS**" med kapasitets føler.
- 15 ekstra kapasitetsføler til "AMFÜME".

# Betjeningsvejledning til "såmaskinen"

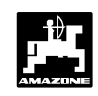

# 3.2.1 Ibrugtagning

- Med tasten "MOD" (Modus) vælges den ønskede driftsform. Ved hjælp af den indkodede Modus genkender "AMADOS" den tilkoblede maskine (driftsform) samt dens udstyr og vælger automatisk det rigtige maskinprogram.
- Før arbejdet starter skal de forskellige maskindata kontrolleres og e.v.t. kodes ind på ny, ved at trykke på de tilsvarende taster i den nævnte rækkefølge.

Maskindata der allerede er kodet ind bliver lagret.

- 1. "AMADOS" tændes (se hertil kap. 3.2.2 punkt 1).
- Hvis "AMADOS" har været tilkoblet en gødningspreder inden, kommer der en fejlmelding når den tændes, fordi Modus for gødningssprederen er kodet ind.
- På displayet vises først programindstillingsdatoen. I de følgende ca. 10 sekunder er det ikke muligt at kode ind. Så vises der automatisk en fejlmelding "13". Vendt derefter i ca. 15 sekunder, derefter kan Modus for såmaskinen kodes ind (se hertil kap. 3.2.2, pkt.2, tab. 1).
- km/h **13** ✓ Error ♀ ⓒ, y ≡ ≡ Jumin y
  - 2. Ved brug første gang vælges Modus og kodes ind (se hertil kap.3.2.2 pkt. 2 "Modus vælges").
  - 3. Gearkasseposition kontrolleres (se hertil kap.3.2.2 pkt. 3).
  - 4. "Imp./100m" kontrolleres og e.v.t. korrigeres (ved direkte indkodning eller kalibreringskørsel; (se hertil kap. 3.2.2 pkt. 4).
  - 5. Arbejdsbredden kontrolleres, e.v.t. korrigeres (se hertil kap. 3.2.2 pkt 5).

- 6. Værdien for såmængden kodes ind(se hertil kap. 3.2.2 pkt. 6).
- 7. Før opstart skal der foretages en indsåningprøve se hertil kap. 3.2.2 pkt. 7).
- 8. Køresporsrytmen programmeres (se hertil kap. 3.2.2 pkt. 8).
- 9. Køresporstælleren skiftes videre (se hertil kap. 3.2.2 pkt. 9).
- 10. Intervaller til anlæg med intervalstyring kodes ind (se hertil kap. 3.2.2 pkt.10).
- 11. Startfunktionen sættes i gang og udsåningen startes (se hertil kap. 3.2.2 pkt.11).
- 3.2.2 Betjeningsforløb og beskrivelse af tastaturet ved indsats med såmaskine

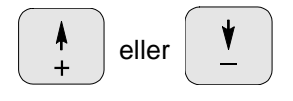

Over disse taster, skal de maskindata (værdier) som "AMADOS" skal bruge vælges direkte.

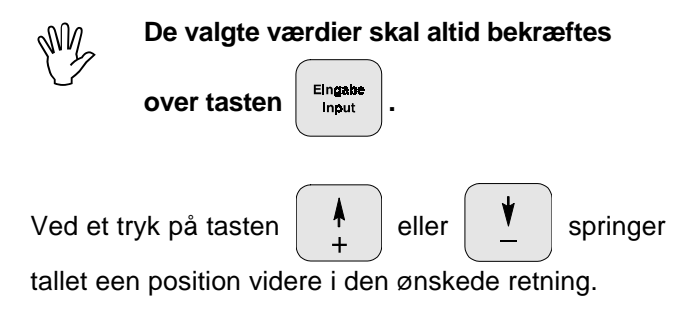

Ved at trykke på tasten på ny, løber tallet videre indtil tasten slippes.

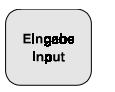

Samtlige maskindata, der skal bruges til at overvåge den tilkoblede maskine skal altid bekræftes Ved at

trykke tasten

og bliver derved lagret.

# 28

Vises i displayet ved forkert Modus

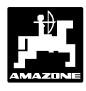

# Betjeningsforløb

# 1. AMADOS tændes/slukkes

Ved at trykke tasten

bliver "AMADOS"

tændt og over tasten

0 slukket.

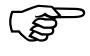

Når AMADOS tændes vises i nogle få sekunder regneprogrammets indstillingsdato.

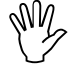

Vær opmærksom på om indstillingsmotorerne (kun ved markør og køresporsskift III) kører med indstillingshåndtaget i nærheden af nulstilling (skalaen er ikke retningsgivende).

Hvis strømforsyningen kommer under 10 volt, f.eks. når traktoren startes ,kobler regneren automatisk fra. Den tændes igen som beskrevet ovenfor.

# 2. Valg af modus

Modus er afhængig af, om såmaskinen er udstyret

- uden markører eller
- med markører.

eller

# Den Modus der skal kodes ind finder De itabellen 3.4.

Hvis såmaskinen er udstyret med **elektrisk såmængdefjernindstilling** over "AMADOS", bliver også de ønskede indstillingstrin (1%, 10%, 20% eller 30%), til indstilling af såmængden ved at trykke tasten

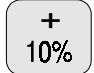

10% forindstillet ved valg af Modus.

Tabel 3.4: "Modus" valgmuligheder til såmaskinen

| Trinstørrelse<br>til elektrisk<br>såmængde<br>indstilling over | Modus |          |      |          |  |  |  |
|----------------------------------------------------------------|-------|----------|------|----------|--|--|--|
| "AMADOS"                                                       | med   | markører | uden | markører |  |  |  |
| 1 %                                                            |       | 0        |      | 10       |  |  |  |
| 10%                                                            |       | 1        |      | 11       |  |  |  |
| 20%                                                            |       | 2        |      | 12       |  |  |  |
| 30%                                                            |       | 3        |      | 13       |  |  |  |

## **Eksempel:**

Såmaskine med markører og såmængdefjernindstilling. På grund af meget skiftende jordforhold skal såmængden ændres med  $\pm 20\%$  over

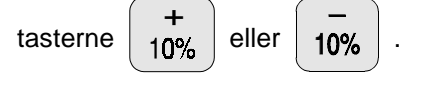

|--|

# 2.1 Modus kodes ind

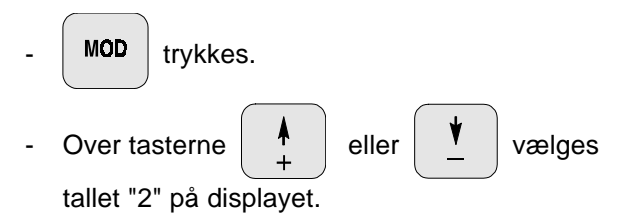

Den aktuelle Modus vises

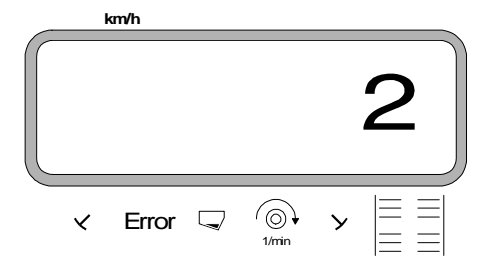

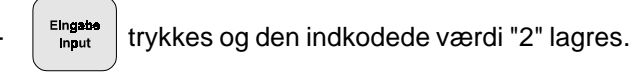

MOD trykkes een gang til og den indkodede værdi kontrolleres. Tallet "2" bliver så vist på displayet.

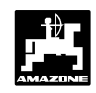

# 3. Kontrol af gearkassemotorens position

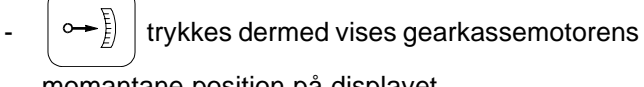

momantane position på displayet.

eller

- +

trykkes og på displayet

vælges gearkassemotor-position "10".

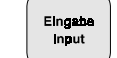

trykkes og den valgte værdi "10" lagres.

Samtidig indstiller gearmotoren sig på den valgte position.

 Derefter sammenlignes den valgte position "10" med den gearkassetotorposition der er på såmaskinens oliebadsgearkasse. Hvis den viste position ikke stemmer overens med den virkelige position, skal gearkassemotoren kalibreres. Dette gøres, medens maskinen står stille på følgende måde.

# 3.1 Kalibrering af gearkassemotorens position

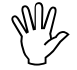

Kalibreringen skal foretages medens maskinen står stille.

# Eksempel 1: Den virkelige værdi er større en den værdi der bliver vist i displayet.

| Positionen der kan aflæses på displayet | "10" |
|-----------------------------------------|------|
| den virkelige gearkassemotor position:  | "11" |

# Fremgangsmåde ved kalibreringen:

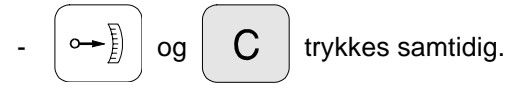

Derefter vises en impulsværdi i displayet. Denne værdi viser gearkassemotorens position (fra 0 til ca. 3100 impulser).

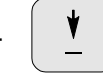

trykkes indtil, indtil gearkassemotoren har

kørt sig ind på den virkelige position "0" på oliebadsgearkassens skala.

I position "0" skal lysdioden (LED) på nulstillingsføleren lyse og position "0" skal vises på displayet. Er dette ikke tilfældet (se kap. 3.2.6).

trykkes indtil, gekassemotoren har opnået

den virkelige position "98" på oliebadsgearkassen skala.

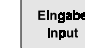

trykkes og kalibreringen er afsluttet.

Der trykkes

på ny og værdien "10"

vælges på displayet.

På ny sammenlignes gearkassemotorens position "10" med den virkelige position på såmaskinens oliebadsgearkasse. Hvis den viste værdi og den virkelige værdi stadigvæk ikke stemmer overens, gentages kalibreringen på samme måde.

# Eksempel 2: Den virkelige værdi er mindre en værdien der bliver vist i displayet.

| Positionen der bliver vist på displayet: | "10" |
|------------------------------------------|------|
| den virkelige gearkassemotor position:   | "9"  |

# Fremgangsmåde ved kalibreringen:

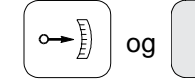

C trykkes samtidig.

Derefter vises en impulsværdi på displayet. Denne værdi viser gearkassemotorens position(fra 0 til ca. 3100 impulser).

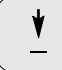

trykkes, indtil gearkassemotoren har

indtaget den korrekte position "0" på oliebadsgearkassens skala.

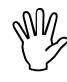

I position "0" skal nulstillingsfølerens lysdiode (LED) lyse og displayet skal vise impulsværdien "0" når indstillingsarmen har den rigtige position. Hvis dette ikke er tilfældet se kap. 3.2.6).

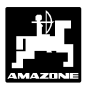

tryk indtil, gearkassemotoren kører lidt

over "100" på oliebadsgearkassens indstillingsskala (f.eks i den ikke markerede position "102").

- Eingebe Input

trykkes og kalibreringen er afsluttet.

- Trykkes

på ny og værdien "10" vælges

på displayet.

**~**€

 På ny skal gearmotorens viste position "10" sammenlignes med den virkelige position på såmaskinens oliebadsgearkasse. Hvis den viste og den virkelige gearkassemotor-position stadigvæk ikke stemmer overens, skal kalibreringen gentages. eller

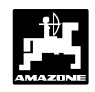

#### 4. Kalibrering af vejstrækningsføler

For at kunne finde den korrekte fremkørselshastighed skal AMADOS have an den kalibreringsværdien "Imp./ 100m", som føleren "X" giver AMADOS ved at køre en målestrækning på100 m.

## a). Kalibreringsværdien "Imp./100 m" kodes ind

## Dette foretages på følgende måde:

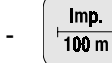

Ŵ

trykkes (medens redskabet står stille).

Kalibreringsværdien "Imp./100m" tages fra tabellen

3.5 (side 33) og vælges med tasterne

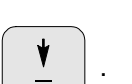

| N_ | Kalibreringsværdien | "Imp./100m" | er |
|----|---------------------|-------------|----|
| Y  | afhængig af         |             |    |

- såmaskinetype.
- hvor føleren er monteret.
- af jordforholdene.

Den valgte kalibreringsværdi i displayet

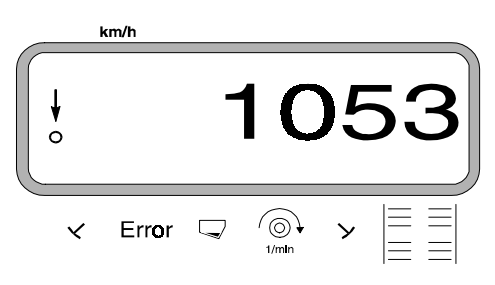

Input

trykkes og dermed lagres den valgte kalibreringsværdi.

Imp. trykkes én gang til og den lagrede 100 m

kalibreringsværdi kontrolleres. Den valgte kalibreringsværdi bliver nu vist på displayet.

Kalibreringsværdierne der er vist i tabellen 3.5 er middelværdier der er middelværdier der er opmålt i praksis.

Hvis der skulle forekomme afvigelser

- af såmængden og den indstillede såmængde
- det bearbejdede areal som AMADOS viser, og virkeligt bearbejdede areal

skal man indstille en ny kalibreringsværdi ved at køre en målestrækning på 100 m (se hertil pkt. 4b).

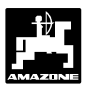

Tabel 3.5: Kalibreringsværdier "Imp./100m" der er opmålt i praksis afhængig af såmaskinetype og følermonteringspunkter samt de tilsvarende håndsvingsomdrejninger til gennemførelse af en indsåningsprøve.

| Arbejds-<br>bredde             | Påbygnings-<br>såmaskiner<br>AD 2 / AD-P 2 |          | Dækpakker-<br>påbygnings-<br>såmaskiner<br>RP-AD 2 / RP-AD-P 2 |            | rontramme-såtank<br>FRS<br>Frontpakker-såtank<br>FPS                                                                                                    |         |  |
|--------------------------------|--------------------------------------------|----------|----------------------------------------------------------------|------------|----------------------------------------------------------------------------------------------------|---------|--|
|                                |                                            |          | h                                                              | åndsvingso | omdrejninger                                                                                                    |         |  |
|                                | på spo                                     | rehjulet | på melle                                                       | mdrevet    | på gea                                                                                                    | rkassen |  |
|                                | Ø 1                                        | ,18      |                                                                |            |                                                                                                    |         |  |
|                                | 1/40 ha                                    | 1/10 ha  | 1/40 ha                                                        | 1/10 ha    | 1/4                                                                                                    | 0 ha    |  |
| 2,5 m                          | 27,0                                       | 108,0    | 59,0                                                           | 235,0      | -                                                                                                    |         |  |
| 3,0 m                          | 22,5                                       | 90,0     | 49,0                                                           | 196,0      | 67,5                                                                                                    |         |  |
| 4,0 m                          | 17,0                                       | 67,5     | 37,0                                                           | 147,0      | 50,5                                                                                                    |         |  |
| 4,5 m                          | 15,0                                       | 60,0     | 33,0                                                           | 130,5      | 45,0                                                                                                    |         |  |
| 6,0 m                          | -                                          | -        | 24,5                                                           | 98,0       | 34,0                                                                                                    |         |  |
|                                |                                            |          |                                                                |            |                                                                                                    |         |  |
| Føler-<br>monterings-<br>punkt | gearl                                      | asse     | gearkasse                                                      |            | kæd                                                                                                    | edrev   |  |
|                                |                                            |          |                                                                |            | FPS                                                                                                    | FRS     |  |
| AMADOS-<br>impuls / 100 m      | 10                                         | 53       | 11                                                             | 75         | 1622                                                                                                    | 280     |  |
|                                |                                            |          |                                                                |            | State of the state of the state |         |  |

521.1-01

b). Kalibreringsværdien "Imp./100 m" findes ved at køre en målestrækning

# km/h

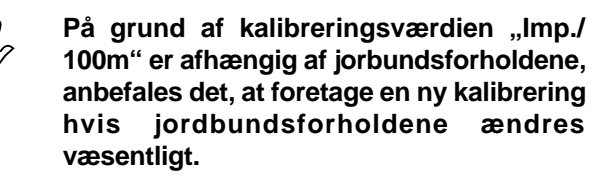

- Der opmåles en målestrækning på nøjagtigt 100 m. Start- og slutpunktet på målestrækningen markeres.
- Køretøjet bringes i startposition og såmaskinen sættes i arbejdsstilling (såakselen kobles e.v.t. fra).

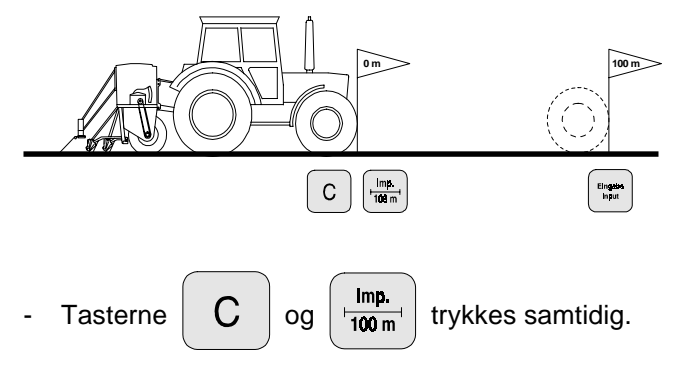

Målestrækningen køres nøjagtigt fra start- til slutpunktet (ved start springer tælleren på "0"). Herved bliver de fortløbende impulser vist på displayet. (under kalibreringskørselen skal tasten "C" og "Imp./100m" ikke trykkes).

Display under kalibreringen

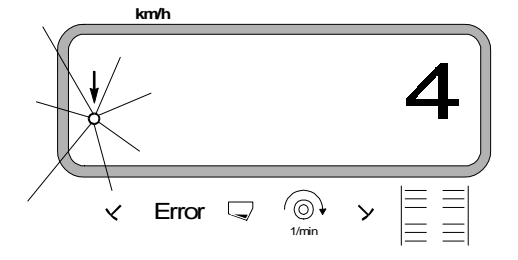

Maskinen stoppes efter100 m. De impulser (f.eks. 1005) der er målt under kørselen i målestrækningen (100 m) bliver nu vist på displayet.

Einget trykkes og derved bliver den opmålte Input

kalibreringsværdi (Imp./100 m) lagret.

Imp. 100 m

trykkes én gang til og den lagrede

kalibreringsværdi kontrolleres. Den opmålte kalibreringsværdi, f.eks. 1005 Imp./100 m, vises nu på displayet.

Display med den opmålte kalibreringsværdi

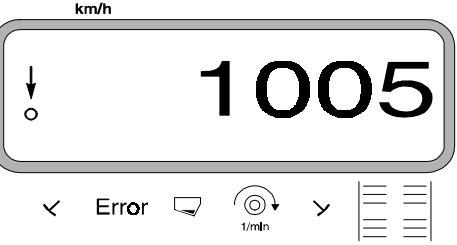

Den opmålte kalibreringsværdi skrives i tabel 3.6.

| jordtype        | impulser/100m | håndsvings<br>omdrejninger |
|-----------------|---------------|----------------------------|
| let jord        |               |                            |
| middelsvær jord |               |                            |
| svær jord       |               |                            |

Hvis kalibreringsværdien bliver målt ved at køre en målestrækning, skal værdien noteres i tabel 3.5, de nødvendige håndsvingsomdrejninger skal ændres tilsvarende.

# c). ændring af håndsvingsomdrejningerne

| eksempel:                           |               |
|-------------------------------------|---------------|
| såmaskine type:                     | AD 2 / AD-P 2 |
| arbejdsbredde:                      | 3 m           |
| imp./100m (opmålt):                 | 1005          |
| imp./100m (tabel 3.5):              | 1053          |
| håndsvingsomdrejninger (tabel 3.5): | 22,5          |
| håndsvingsomdrejninger (opmålt):    | ?             |

omdr. ( opmålt) = omdr. (tab. 3.5) x omregningsfaktor

imp./100m (opmålt) omregningsfaktor = imp./100m (tabel 3.5)

omregningsfaktor =  $\frac{1005}{1053}$  = 0,95

omdr. (opmålt) = 22,5 x 0,95 = 21,4

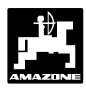

# 5. Arbejdsbredden kodes ind

For at udregne det bearbejdede areal skal "**AMADOS**" have arbejdsbredden kodet ind. Dette gøres på følgende måde:

- [ m ] trykkes.
- Værdien vælges over tasten

eller \_

f.eks. "3.50" for 3,5 m arbejdsbredde.

Arbejsbredden vise i displayet

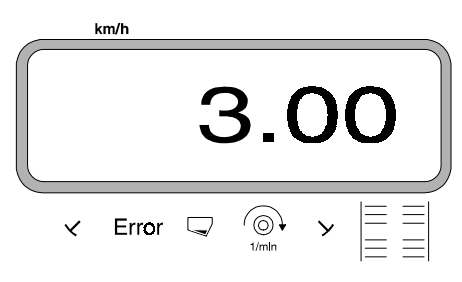

 Eingebe Input
 trykkes og den valgte værdi bliver lagret.
 m
 trykkes een gang til og den lagrede værdi

kontrolleres. På displayet vises nu den valge værdi, f.eks "3.50".

# 6. Såmængde kodes ind

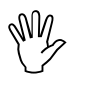

Den ønskede såmængde kan kun kådes ind når maskinen står stille.

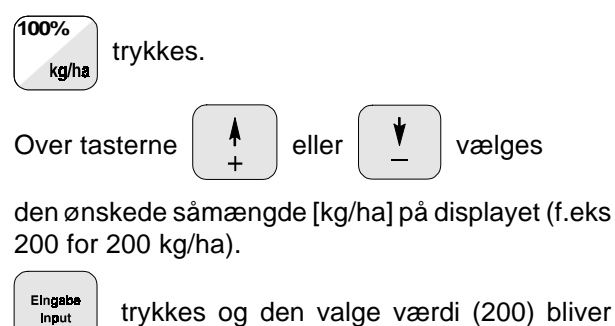

- lagret.
  - kg/ha trykkes een gang til og den lagrede værdi

kontrolleres. På displayet vises nu tallet "200".

Såmængden vises i displayet

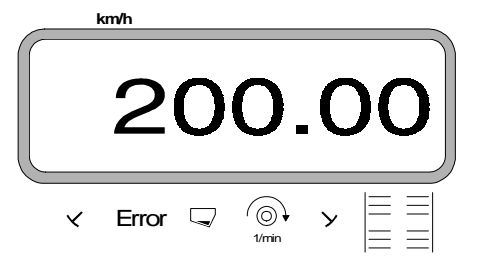

- Foretages en indsåningsprøve.
- M
  - Hvis man skifter til en anden såsæd, skal der foretages en indsåningsprøve.
    - Hvis udsåmængden ændres med mere end 50 %, anbefales det, at foretage en ny indsåningsprøve.

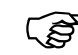

## Under såningen kan såmængden ændres

over tasterne  $\begin{bmatrix} + \\ 10\% \end{bmatrix}$  eller  $\begin{bmatrix} - \\ 10\% \end{bmatrix}$  i +/-10% trin (afhængig af den valgte Modus, se hertil kap. 3.2.2 pkt. 2).

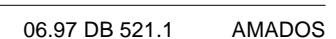

# Betjeningsvejledning til "såmaskinen"

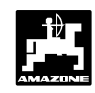

#### Indsåningsprøve 7.

Omregning af den nødvendige indsåningsmængde [kg] for at få den ønskede udsåningsmængde[kg/ha].

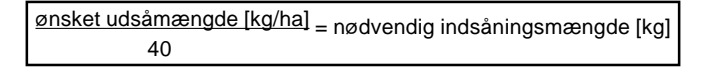

#### eksempel:

ønsket udsåningsmængde: 200 kg/ha nødvendig indsåningsmængde: 5 kg

- trykkes.
- med tasterne

eller vælges

gearkasseindstillingen (f.eks. "50") på displayet, der er normalt for den såsæd der skal såes (normal ved korn "50" og ved raps "10").

Eingab Input

trykkes er derved lagres den indkodede

værdi f.eks. "50". På displayet vises tallet "50" og gearkassemotoren kører i position "50".

Gearkassemotorens position vises i displayet

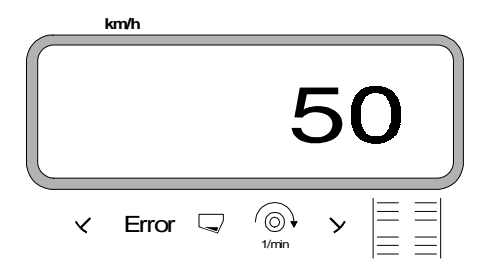

Der foretages en ny opstart.

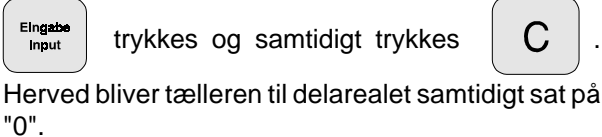

Denførste indsåningsprøve startes. Hertil trykkes

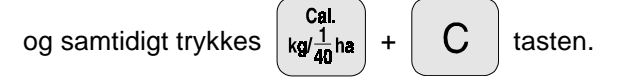

Såmaskinen indsåes som sædvanligt til 1/40 ha (se hertil brugsanvisningen til "såmaskine").

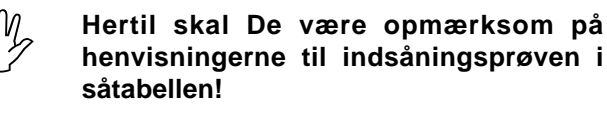

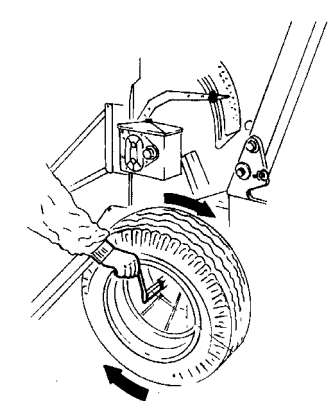

Den opsamlede indsåningsmængde vejes (f.eks. 4,5 kg). (tag hensyn til spandens vægt!).

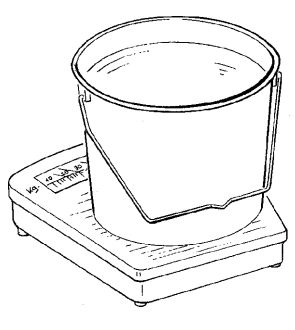

Vægten på den opsamlede indsåningsmængde

(f.eks. 4,5 kg) kodes ind med tasterne

eller

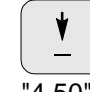

С

på displayet vises indsåningsmængden. "4.50" for 4,5 kg.

Den opsamlede indsåningsmængde vises i displayet

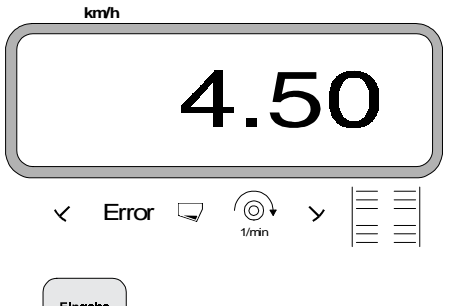

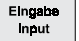

trykkes og lagres. Med denne værdi

beregnes den nye gearkasseposition automatisk af AMADOS. Gearkassemotoren kører først til den nye position, efter at den har modtaget impulserne fra bevægelsesføleren.

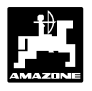

- Hvis fejlmeldingen "ERROR 1" bliver vist i displayet, bliver den ønskede udsåningsmængde ikke opnået. Ved at skifte tandhjulene i to-trinsgearkassen kan denne fejl eventuel korrigeres.
- Trækhjulet (valsen) drejes (ca. 2 omdrejninger), indtil gearmotoren indstilles til den **nye** gearkasseposition.
- Denne **nye gearkasseposition skal kontrolleres** ved at foretage **en ny indsåningsprøve**.
- Den nye indsåningsprøve startes. Hertil trykkes

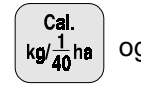

og samtidigt trykkes C tasten.

- Såmaskinen indsåes som sædvanligt på 1/40 ha.
- Den opsamlede indsåningsmængde vejes (f.eks. 5 kg) (der skal tages hensyn til spandens vægt!).
- Vægten på denne opsamlede indsåningsmængde kodes ind (også når den opsamlede vægt og den nødvendige vægt stemmer overéns) med tasten

eller

f.eks. "5.00" for 5 kg.

Den indkodede opsamlede indsåningsmængde vises i displayet

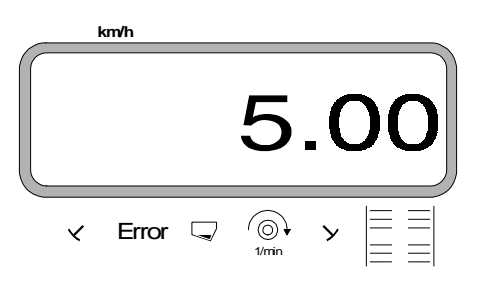

trykkes og lagres. Med denne værdi

beregnes den nye gearkasseposition automatisk af AMADOS.

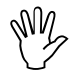

Eingebe Input

> Til kontrol skal indsåningsprøven gentages efter 2 til 3 såkassefyldninger. Hvis der er afvigelser, skal denne indsåningsprøve gentages, indtil den opsamlede og den nødvendige indsåningsmængde stemmer overéns.

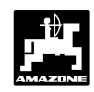

# 8. Køresporsrytmen programmeres

Køresporsafstanden er afhængig af såmaskinens arbejdsbredde, og den arbejdsbredde der skal bruges til de maskiner der skal arbejdes med på et senere tidspunkt som f.eks.

- Gødningsspreder/ eller
- marksprøjte.

Afhængigt af arbejdsbredden på disse maskiner, at anlægge køresporene så de passer til disse maskiner.

Køresporsrytmen bestemmes af skiftehjulet i køresporsautomaten. De forskellige køresporssystemer er beskrevet i brugsanvisningen til "såmaskinen".

### **Eksempel:**

Såmaskine: **3 m** arbejdsbredde Gødningsspreder/ Marksprøjte: **24 m** arbejdsbredde = **24 m** køresporsafstand

 Der slås op i brugsanvisningen til "såmaskine" i kapitlet "køresporsskift".

Udpluk af brugsanvisningen til såmaskinen

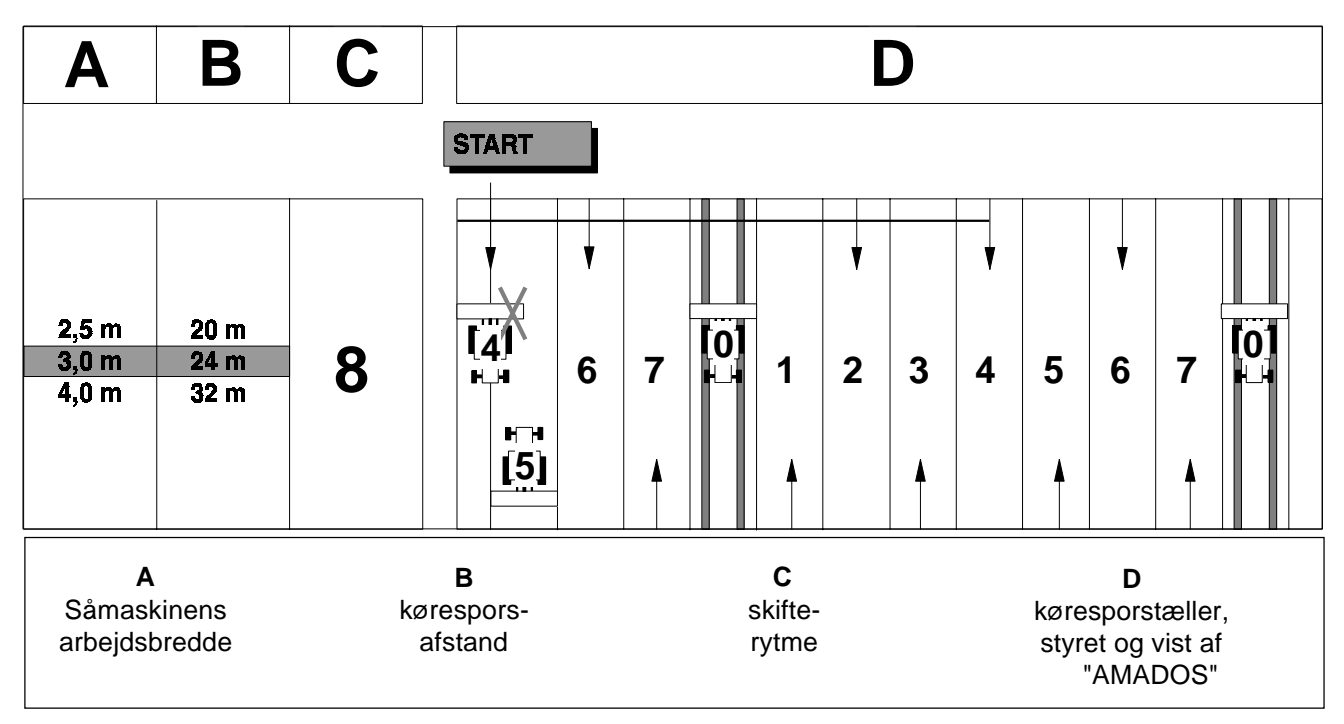

 Fra den viste tabel findes tallet, hvor såmaskinens arbejdsbredde (3 m) og køresporsafstanden (24 m) står ved siden af hinanden.

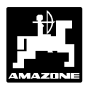

- Skifterytmen "8" aflæses.

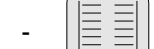

trykkes og i displayet vises

den momentane skifterytme.

Den momentane skifterytme vises i displayet

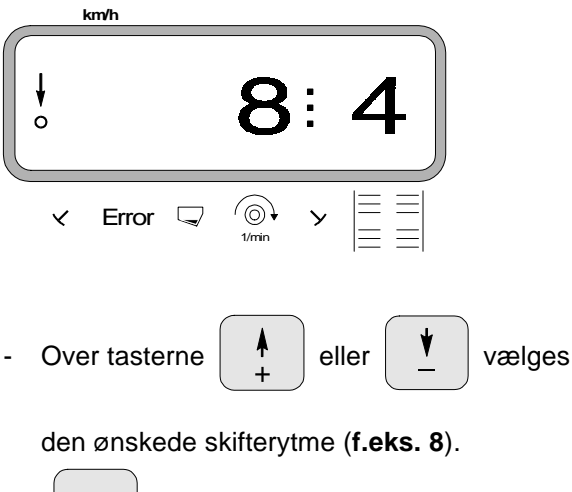

- Eingabe Input trykkes og den valgte værdi "8" bliver lagret. Herefter vises følgende på displayet.

Den nye lagrede skifterytme vises i displayet

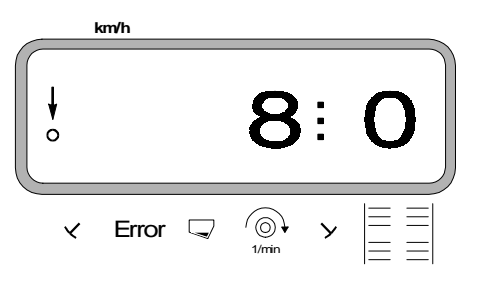

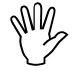

Når køresporsrytmen bliver ændret , bliver interval-køresporsskiftet slukket (hvis det er tændt).

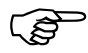

De køresporsrytmer der er mulige med "AMADOS" er opført i tabel 3.7.

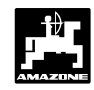

Tabel 3.7: Mulige køresporsrytmer

| Skifterytmus                                                          | 1      | 2                | 3           | 4                | 5                     | 6                          | 7                               |
|-----------------------------------------------------------------------|--------|------------------|-------------|------------------|-----------------------|----------------------------|---------------------------------|
| Køresporstal, styret<br>og vist i<br>traktorcompu-<br>terens display. | 0<br>1 | 0<br>0<br>1<br>2 | 0<br>1<br>2 | 0<br>1<br>2<br>3 | 0<br>1<br>2<br>3<br>4 | 0<br>1<br>2<br>3<br>4<br>5 | 0<br>1<br>2<br>3<br>4<br>5<br>6 |

| Skifterytmus                                                         | 8                                    | 9                                         | 10                                              | 11                                              | 12                                                         | 13                                                               | 14                                                                     | 15                                              |
|----------------------------------------------------------------------|--------------------------------------|-------------------------------------------|-------------------------------------------------|-------------------------------------------------|------------------------------------------------------------|------------------------------------------------------------------|------------------------------------------------------------------------|-------------------------------------------------|
| Køresporstal styret<br>og vist i<br>traktorcompu-<br>terens display. | 0<br>1<br>2<br>3<br>4<br>5<br>6<br>7 | 0<br>1<br>2<br>3<br>4<br>5<br>6<br>7<br>8 | 1<br>2<br>3<br>0<br>5<br>6<br>0<br>8<br>9<br>10 | 1<br>0<br>3<br>4<br>5<br>6<br>7<br>8<br>0<br>10 | 0<br>1<br>2<br>3<br>4<br>5<br>6<br>7<br>8<br>9<br>10<br>11 | 0<br>1<br>2<br>3<br>4<br>5<br>6<br>7<br>8<br>9<br>10<br>11<br>12 | 0<br>1<br>2<br>3<br>4<br>5<br>6<br>7<br>8<br>9<br>10<br>11<br>12<br>13 | 1 2 2 4 2 7 2 1 2 1 2 2 1 2 2 1 2 1 2 1 2 1 2 1 |

|                |    |        | D           | obbelt-kør    | esporsski   | ift           |        |        |
|----------------|----|--------|-------------|---------------|-------------|---------------|--------|--------|
| Skifterytmus   | 16 | 17     | 18<br>højre | 18<br>venstre | 19<br>højre | 19<br>venstre | 20     | 21     |
| Køreporstal,   | 0  | 0      | 1           | 1             | 1           | 1             | 0      | 0      |
| traktorcompu-  | 1  | 1<br>2 | 2           | 2             | 2           | 2             | 1<br>2 | 0<br>1 |
| terens display | 3  | 3      | 4           | 4             | 4           | 4             | 3      | 2      |
|                | 4  | 4      | 5           | 5             | 5           | 5             | 4      | 3      |
|                | 5  | 5      | 6           | 6             | 6           | 6             | 5      | 4      |
|                | 6  | 6      | 0           | 0             | 0           | 0             | 6      |        |
|                | 7  | 7      | 8           | 8             | 8           | 8             | 7      |        |
|                | 8  | 8      | 9           | 9             | 9           | 9             | 8      |        |
|                | 9  | 9      | 10          | 10            | 10          | 10            | 9      |        |
|                | 10 | 10     | 11          | 11            | 11          | 11            |        |        |
|                | 11 | 11     | 0           | 0             | 0           | 0             |        |        |
|                | 12 | 12     | 13          | 13            | 13          | 13            |        |        |
|                | 13 | 13     | 14          | 14            | 14          | 14            |        |        |
|                | 14 | 14     | 15          | 15            | 15          | 15            |        |        |
|                | 15 | 15     | 16          | 0             | 0           | 16            |        |        |
|                |    | 16     | 17          | 17            | 17          | 17            |        |        |
|                |    |        | 18          | 18            | 18          | 18            |        |        |

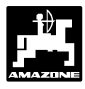

# 9. Køresporstælleren skiftes videre

- For at få anlagt de korrekte kørespor, skal køresporstælleren skiftes videre før arbejdet starter

derved vælges tallet der bliver

vist når der trykkes på "**START**" (se hertil i tabellen punkt 8 side 32) f.eks. "**4**".

Vises i displayet når køresporstælleren skiftes videre

<u></u>+1

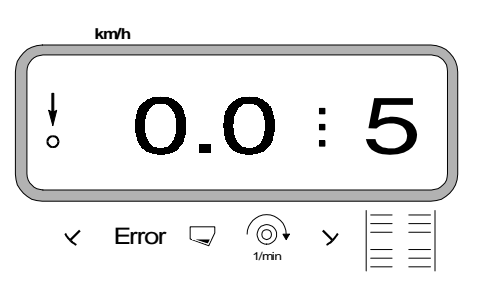

Den hydraulisk styrede skifteautomat til markørerne er tilkoblet føleren til køresporsskiftet. Vær opmærsom på at markørskifteautomaten sænker den rigtige markør, når køresporstælleren er indstillet på det rigtige tal. Man skal eventuel skifte een gang med markørskifteautomaten. 9.1 Vigtige henvisninger ved stop på marken

Hvis der af en eller anden grund skal stoppes op midt på marken, skal køresporstælleren stilles et tal tilbage før man fortsætter. Vær opmærksom på de to følgende henvisninger.

Vises i displayet før der stoppes (der arbejdes uden markører)

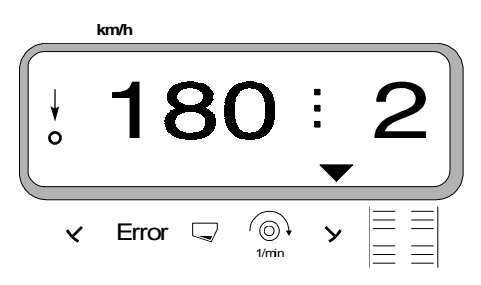

Vises i displayet **når** der stoppes op på marken (uden markører efter ca. 5 sekunder)

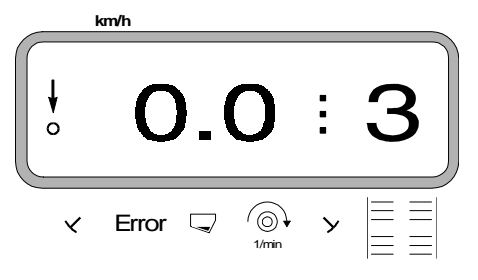

Skift med køresporstælleren sker ved såmaskinen

- med den hydraulisk styrede markørskifteautomat til markørerne. Informationen til at skifte får "AMADOS" når markørene bliver skiftet, ved hjælp af føleren der arbejder sammen med markørskifteautomaten.
- uden markører, så snart fremkørselshastighedsføleren (gearkasseføler) ikke giver impulser. Dette sker når såmaskinen hæves ved forageren men også når der stoppes op midt på marken.

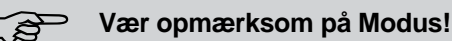

# 9.1.1 Køresporstælleren stilles tilbage

- Før såarbejdet fortsætter skal køresporstælleren stilles et tal tilbage. Hertil trykkes så længe
  - på tasten

indtil køresporstælleren igen

viser det samme tal som der blev vist før man stoppede (f.eks. 2).

over tasten

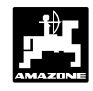

# 10. Anlægning af intervalkørespor

Intervalkørespor er kørespor, hvor de tilsåede ikke såede jordområder skiftevis skifter når der anlægges kørespor.

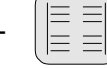

trykkes og i displayet vises en værdi, til

intervalkørespor (f.eks "0" når der ikke skal anlægges intervalkørespor).

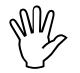

Når intervalskiftet er tændt, er overvågningen af køresporsakslen slukket.

Interval vises i displayet

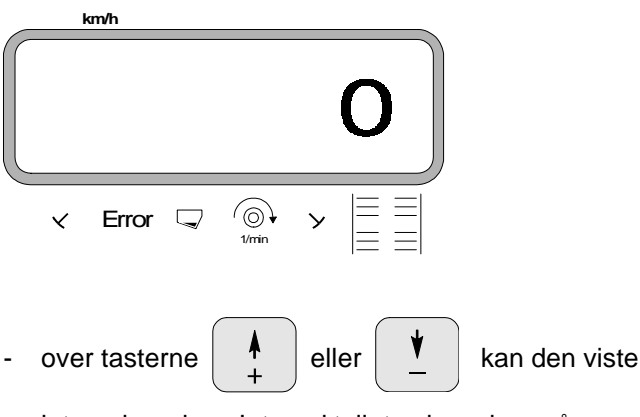

interval ændres. Interval tallet oplyser hvornår man kører i sået og usået jordområde når der laves kørespor. Intervaltyperne kan tages fra den følgende tabel.

Tabel 3.8: Intervaltyper for anlægning af intervalkørespor

| Interval | Betydning                                                                         |
|----------|-----------------------------------------------------------------------------------|
| 0        | Der anlægges ingen intervalkørespor.                                              |
| 1        | Indimellem køresporene er der skiftevis 2<br>m der ikke er sået og 2 m sået jord. |
| 2        | Indimellem køresporene er der skiftevis 4<br>m der ikke er sået og 4 m sået jord. |
| 3        | indimellem køresporene er der skiftevis 6<br>m der ikke er sået og 6 m sået jord. |

trykkes og den indkodede interval "0" lagres.

trykkes een gang til og den indkodede værdi

kontrolleres. På displayet vises nu f.eks tallet "0".

# 11. Såningen starter

Før arbejdet starter skal "startfunktionen" sættes igang

Ved at trykke taster

C samtidig.

Lageret til delarealet sættes på "0".

Under såningen vises den aktuelle udsåmængde i [kg/ha] og det aktuelle køresporstal på displayet.

Vises i displayet under såningen

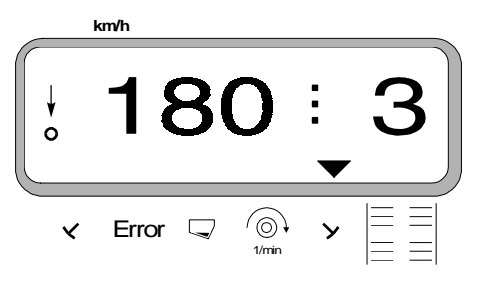

# 3.2.2.1 Forklaring til display

**♥** 

Den lodrette pil med den derunder liggende blinkende rundkreds vises, når gearkasseføleren giver impulser til **"AMADOS"**, d.v.s. når såmaskinen sænkes ned i arbejdsstilling og bliver trukket hen over marken.

# 180

Under såningen viser displayet den momentane udsåmængde, f.eks. 180 kg/ha.

3

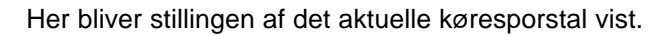

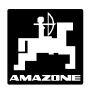

# 3.2.2.2 Forklaring af de mulige funktioner der vises i displayet

Dette vises i displayet til såmaskinen

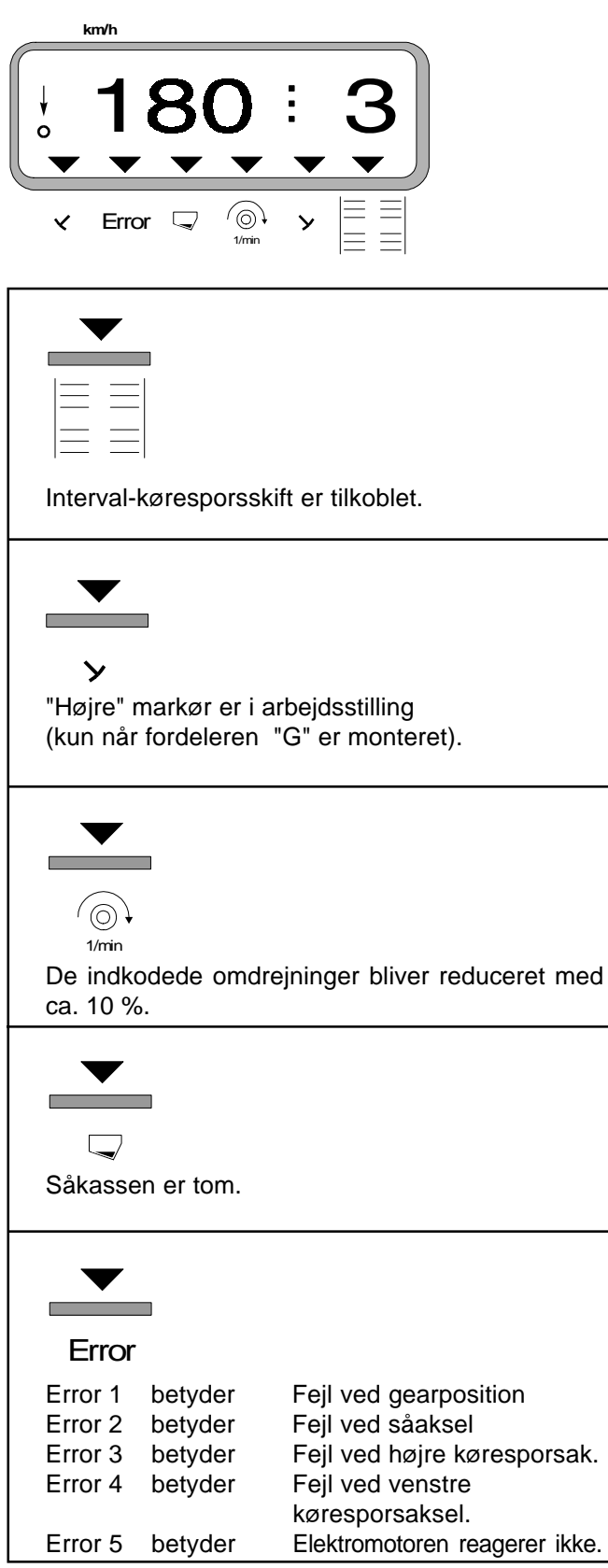

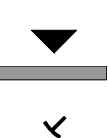

"Venstre" markør i arbejdsstilling (kun når fordeleren "G" er monteret).

#### 3.2.3 Visning i display og funktioner under såningen

Under såningen vises følgende i displayet

- den momentane fremkørselshastighed [km/t]
- den aktuelle såmængde [kg/ha]. •

Ved at trykke en af følgende funktionstaster vises den ønskede værdi i displayet i løbet af ca. 10 sekunder. Derefter skifter regneren automatisk tilbage til "arbejdsdisplayet".

#### 3.2.3.1 Fremkørselshastighed km/t

Ved at trykke på tasten

km/h bliver den momentane

fremkørselshastighed vist i i [km/t].

Display efter at have trykket på tasten "km/h"

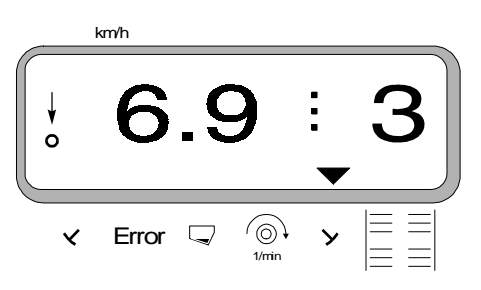

# 3.2.3.2 Bearbejdet del eller totalareal

### 1. Delareal

Ved at trykke een gang på tasten

bliver det

Σha

bearbejdede delareal vist i [ha], der er bearbejdet efter at "startfunktionen" er sat i gang.

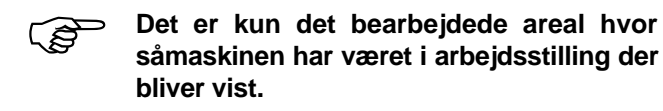

Display efter at have trykket een gang på tasten

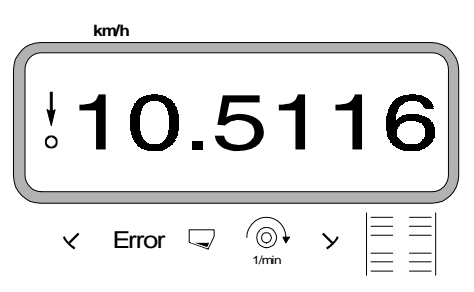

# 2. Totalareal

Efter at have trykket to gange på tasten

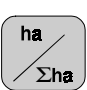

totalarealet vist i [ha],f.eks for een sæson.

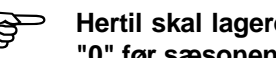

#### Hertil skal lageret til totalarealet stilles på "0" før sæsonen starter.

Display efter at have trykket to gange på tasten

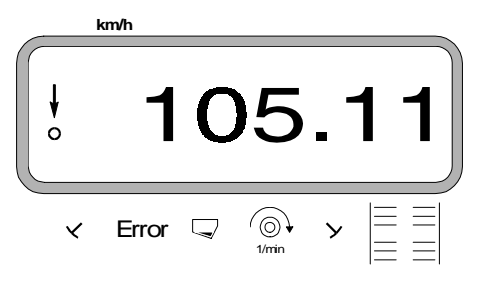

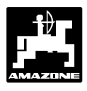

## 3.2.3.3 Omdrejningskontrol

Ved at trykke på tasten

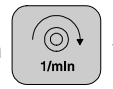

vises omdrejningerne

på p.t.o. akslen der er forsynet med en omdrejningsføler.

Hvis man vil have mulighed for også at overvåge denne aksel, skal "AMADOS" vide, med hvilke omdrejninger man ønsker at køre med på den pågældende aksel. Hvis det ønskede omdrejningstal bliver reduceret med mere som 10 %, lyder der et akustiskt signal og i displayet blinker den sorte trekant over omdrejningssymbolet. Når omdrejningsovervågningen er slut skal der igen slukkes for den.

![](_page_44_Picture_8.jpeg)

Omdrejningsovervågningen er kun aktiv i arbejdsstilling.

![](_page_44_Picture_10.jpeg)

Når omdrejningsovervågningen er slut skal den slukkes igen.

Display når det ønskede omdrejningstal bliver reduceret

![](_page_44_Picture_13.jpeg)

### 3.2.3.3.1 Indkodning af omdrejningstal

0

1/min

- Akslen der skal overvåges skal køre med det ønskede omdrejningstal (f.eks 540 min<sup>-1</sup>).
- Så trykkes

og der efter

Det momentane omdrejningstal bliver lagret som værdi når der trykkes

### 3.2.3.3.2 Omdrejningsovervågningen slukkes

Omdrejningsovervågningen slukkes når akslen står stille på følgende måde:

- Først trykkes og der efter

(på displayet vises et "0" for det momantane omdrejningstal, dette bliver lagret som værdi). Hermed er omdrejningsovervågningen slukket.

![](_page_45_Picture_1.jpeg)

# 3.2.4 Fejlmeldinger

Følgende fejlmeldinger (Error-meldinger) kan optræde ved brug af **"AMADOS"**:

Tabel 3.9: Fejlmeldinger ved såmaskinen

| Fejl<br>nummer | Årsag                                                                  | Udbedring                                                                                                    |
|----------------|------------------------------------------------------------------------|----------------------------------------------------------------------------------------------------|
|                | Fejl ved gearindstillingpositionen/<br>Indstillingsværdien er for høj. | <ul> <li>Indstillingsværdien reduceres (se hertil kap.<br/>3.1 pkt. 6).</li> <li>Foretag en ny kalibrering.</li> </ul>                                                        |
| 2              | Fejl ved såaksel.                                                      | - Kontroller om såakselen drejer rundt.                                                                                                    |
| 3              | Fejl ved højre køresporsaksel.                                         | <ul> <li>Kontroller om højre køresporsaksel drejer<br/>rundt.</li> </ul>                                                                                                    |
| 4              | Fejl ved venstre køresporsaksel.                                       | <ul> <li>Kontroller om venstre køresporsaksel drejer<br/>rundt</li> </ul>                                                                                                    |
| 13             | Indstillingsmotor reagerer ikke.                                       | <ul> <li>Modus kontrolleres (se hertil kap.3.2.2 pkt.2).</li> <li>Strømforsyningen til regneren kontrolleres.</li> <li>Indstillingsmotorens funktion kontrolleres.</li> </ul> |

![](_page_46_Picture_0.jpeg)

# 3.2.5 Fejlfindings-tabel til såmaskinen

| Fejl                                                                                     | Årsag                                                                                                    | Udbedring                                                                                                    |
|------------------------------------------------------------------------------------------|----------------------------------------------------------------------------------------------------|----------------------------------------------------------------------------------------------------|
| Traktorcomputeren går ud.                                                                | Fejl ved strømforsyningen.                                                                                      | <ul> <li>Stikket til batteritilslutningskablet har ikke<br/>forbindelse.</li> </ul>                                                                                                    |
|                                                                                          |                                                                                                    | <ul> <li>Stik eller sikring er irret.</li> <li>Korrosionen fjernes.</li> </ul>                                                                                                    |
|                                                                                          |                                                                                                    | <ul> <li>Forbindelse til traktorbatteriet kontrolleres:</li> <li>Korrosionen fjernes.</li> <li>Brug polfedt</li> </ul>                                                                                                    |
|                                                                                          |                                                                                                    | <ul> <li>Kontroller om batteritilslutningskablet sidder<br/>rigtigt fast.</li> </ul>                                                                                                    |
|                                                                                          |                                                                                                    | <ul> <li>Er kablet beskadiget skal det repareres eller<br/>skiftes ud.</li> </ul>                                                                                                    |
|                                                                                          |                                                                                                    | <ul> <li>Strømsvigt på batteriet på grund af<br/>belastning.</li> <li>Kontroller at traktorcomputeren altid<br/>bliver forsynet med 12 volt jævnstrøm,<br/>også ved belastning.</li> </ul>                                                                                                    |
| AMFÜME<br>(ekstraudstyr) giver<br>ingen<br>advarselssignal når<br>såkassen er ved at     | Føleren er forkert monteret                                                                                     | <ul> <li>Føleren er monteret for tæt på en<br/>metalplade.</li> <li>Føleren indstilles på ny. Dioden på<br/>føleren lyser, når føleren kommer ned i<br/>såsæden.</li> </ul>                                                                                                    |
| være tom.                                                                                | Der er ingen strøm i føleren.                                                                                   | <ul> <li>Føleren lyser ikke når den kommer ned i<br/>såsæden.</li> <li>Følerkablet skal repareres eller føleren<br/>skiftes ud.</li> <li>Kontroller om kablerne sidder ordentligt<br/>fast i fordelerkassen.</li> <li>Irrede kabelender gøres rene.</li> <li>Den strømførende ledning kontrolleres<br/>med en prøvelampe. (se kabeltilslutnings-<br/>plan).</li> </ul> |
| Lysdioden til føleren<br>til AMFÜME<br>(ektraudstyr)<br>slukkes når der                  | n "AMADOS" kan kun vise<br>fejlmeldinger under kørsel.<br>Eventuel er føleren til "gearkassen"<br>ikke i orden. | <ul> <li>Følerens strømførende kabel skal<br/>kontrolleres med prøvelampe (se lednings-<br/>diagram).</li> </ul>                                                                                                    |
| mangler såsæd.<br>Men der kommer<br>ingen advar-<br>selssignal fra<br>traktorcomputeren. |                                                                                                    | <ul> <li>Det beskadigede følerkabel repareres, eller<br/>udskift føleren.</li> <li>Kontroller, ved hjælp af ledningsdiagrammet<br/>om "broerne" i fordelerkassen til "AMFÜME"<br/>er rigtigt koblet til.</li> <li>Kontroller, om signal ledningen i<br/>fordelerkassen er rigtig koblet til.</li> <li>Irrede forbindelser rengøres.</li> </ul>                         |

# Betjeningsvejledning til "såmaskinen"

![](_page_47_Picture_1.jpeg)

| Fejl                                                                                                    | Årsag                                                                                                    | Udbedring                                                                                                    |
|----------------------------------------------------------------------------------------------------|----------------------------------------------------------------------------------------------------|----------------------------------------------------------------------------------------------------|
| Står køre-<br>sporstælleren i<br>position = [0]<br>(anlægning af<br>kørespor) laves der<br>ikke kørespor.<br>Error "3" blinker. | Koblingskrogen bliver ikke trukket til<br>af elektromagneten.                                                                                        | <ul> <li>Er ledningerne tilkoblet elektromagneten?         <ul> <li>Ledningerne monteres.<br/>Tilslutningsstederne er underordnet.</li> </ul> </li> <li>Irrede stik rengøres.</li> <li>Hvis elektromagneten klemmer, gøres den gangbar med hånden, skal ellers udskiftes.</li> <li>Det strømførende kabel kontrolleres med prøvelampe (se ledningsdiagram).</li> <li>beskadiget ledning skiftes ud.</li> </ul> |
|                                                                                                    | Koblingskrogen trækkes til af<br>elektro- magneten, men griber ikke<br>ind i slyngkoblingens udfræsning.                                             | <ul> <li>Skidt og ir fjernes fra elektromagneten,<br/>indtil man kan høre magneten klappe i.</li> <li>Elektromagneten flyttes i kassettens<br/>langhuller.</li> <li>Bøjet koblingskrog rettes ud.</li> </ul>                                                                                                    |
| Når køresporstælle-<br>ren står på = [1] - [2]<br>- [3] o.s.v. bliver der<br>anlagt kørespor.<br>Error "3" blinker.             | Elektromagneten er trukket til, men<br>kan ikke udløse.                                                                                              | <ul> <li>Skidt og ir fjernes Elektromagneten gøres<br/>gangbar.</li> <li>Den strømførende ledning til<br/>elektromagneten kontrolleres med<br/>prøvelampe.</li> <li>Der må ikke være strøm i ledningerne.</li> <li>Bøjet koblingskrog rettes.</li> <li>Elektromagneten justeres på ny.</li> </ul>                                                                                                    |
| Uden synlig grund<br>blinker Error "3".<br>Ved hurtig frem-<br>kørsel kommer<br>fejlmeldingen oftere.                           | Føleren til køresporsakslen er for<br>tæt eller for langt fra tandhjulet. Hvis<br>tand- hjulet ikke kører lige rundt kan<br>dette også være årsagen. | <ul> <li>Lysdioden i føleren lyser ikke under<br/>arbejdet.</li> <li>Afstanden mellem føler og kædehjul<br/>indstilles (ca. 2mm).</li> <li>Beskadiget følerkabel repareres eller<br/>føleren skiftes ud.</li> <li>Kontroller om ledningerne i<br/>fordelerkassen er sat rigtig fast.</li> </ul>                                                                                                    |

![](_page_48_Picture_0.jpeg)

| Fejl Årsag                                                                                                    |                                                                                                    | Udbedring                                                                                                    |  |
|----------------------------------------------------------------------------------------------------|----------------------------------------------------------------------------------------------------|----------------------------------------------------------------------------------------------------|--|
| Skifterytmen bliver<br>ikke skiftet automa-<br>tisk videre.                                                                                                    | Føleren til markørene arbejder ikke<br>korrekt.<br>Kontroller "MOD" i AMADOS:<br>"1" betyder "Markører monteret" og<br>10% trin ved ændring af<br>udsåmængden.<br>"11" betyder "uden markører" og<br>10% trin ved ændring af<br>udsåmængden. | <ul> <li>Montering af føler og magneter kontrolleres.</li> <li>Beskadiget kabel repareres eller udskiftning<br/>af føleren.</li> </ul>                                                                                                    |  |
| Gearindstil-<br>lingspositionen<br>(skala) og<br>indstillings-<br>positionen i<br>"AMADOS"<br>stemmer ikke<br>overens.                                                                                                    | Føleren til nulstillingspositionen til<br>såmængdefjernindstillingen har<br>forskubbet sig.                                                                                                    | <ul> <li>Føleren idstilles således at spidsen på<br/>indstillingsarmen står på "0" (skalaen på<br/>maskinen) og lysdioden på<br/>nulstillingsføleren lige lyser op.</li> </ul>                                                                                                    |  |
| Motoren til indstilling<br>af såmængden,<br>kører automatisk<br>væk fra den værdi,<br>der er indstillet ved<br>indsåningsprøven;<br>lige i det øjeblik hvor<br>man starter med af-<br>drejningen til<br>indsåningsprøven. | Når indsåningen starter bliver<br>motoren kørt i en position der er<br>typisk for den såsæd der benyttes.<br>Derefter begynder man med<br>indsåningsprøven, uden at starte<br>kalibreringen.                                                 | <ul> <li>Til indsåningsprøven køres motoren hen til<br/>en position. Derefter trykkes "Eingabe/Input"<br/>og tasten "C" samtidig (opstart af ny<br/>såsæd). Derefter trykkes tasten "Cal." (kg<br/>for 1/40 ha) og tasten "C" samtidig. Nu<br/>gennemføres indsåningsprøven.</li> </ul> |  |
| "AMADOS"<br>udregner ikke<br>udsåmængden fra<br>1/40 ha til kg/ha.                                                                                                    | Denne beregning udfører<br>"AMADOS" kun første gang, efter at<br>der startes på en ny udsåning.                                                                                                    | <ul> <li>Denne beregning udfører "AMADOS" kun<br/>første gang, efter at der startes med en ny<br/>udså- ning.</li> </ul>                                                                                                    |  |
| Omdrejnings-<br>overvågningen giver<br>ingen alarm, når det<br>indkodede<br>omdrejningstal<br>reduceres med<br>10%.                                                                                                    | Alarmmeldingen kommer først når<br>den erkender en bevægelse, (mere<br>som 1.1 km/t).                                                                                                    | <ul> <li>Fejlmeldingen kontrolleres een gang til<br/>under kørsel.</li> </ul>                                                                                                    |  |
| "AMADOS"<br>modtager ingen<br>fremkørselsim-<br>pulser, selv om<br>"AMADOS"mod-<br>tager signaler.                                                                                                    | Efter et reset (når regneren er tændt<br>trykkes tasten "0" og "C" samtidig<br>nede i ca. 21 sek.) står der for<br>Imp./100m værdien "1800" i<br>regneren.                                                                                   | <ul> <li>Værdien (1800) bekræftes ved at trykkes<br/>tasten "Eingabe".</li> <li>Den bedste metode er at finde impulserne<br/>ved at køre en målestrækning.</li> </ul>                                                                                                    |  |

![](_page_49_Picture_1.jpeg)

![](_page_49_Figure_2.jpeg)

![](_page_49_Figure_3.jpeg)

![](_page_50_Picture_0.jpeg)

# 3.3 AMADOS som "hektartæller"

"AMADOS" som ren hektartæller, f.eks ved jordbearbejdningsredskaber:

- viser den momentane fremkørselshastighed i[km/t].
- viser det bearbejdede areal/ i [ha].
- Lagrer de bearbejdede totalareal pr sæson i [ha].
- overvåger omdrejningerne, ved hjælp af en føler monteret ved p.t.o. akslen. Hvis de indkodede omdrejninger bliver reduceret med mere som 10%, lyder der en akustisk alarm og samtidig viser der en "fejlmelding" i displayet (se hertil kap.3.3.3.3).

# 3.3.1 Ibrugtagning

Med tasten "MOD" (Modus) vælges den ønskede driftsform. Ved hjælp af den indkodede genkender "AMADOS" den tilkoblede maskine (driftsform) samt den udstyr og vælger automatisk det rigtige maskinprogram.

![](_page_50_Picture_11.jpeg)

 $\langle \mathfrak{s} \rangle$ 

Før arbejdet starter skal arbejdebredden på den tilsluttede maskine kodes ind.

Hvis "AMADOS" har været tilsluttet en gødningsspreder før den skal bruges som

hektartæller, kommer der en fejlmelding når den tændes, fordi Modussen til

Program indstillingsdatoen bliver først vist

på displayet. I de efterfølgende 10 sekunder

er det ikke muligt at kode ind. Så vises

automatisk fejlmeldingen "13". Først nu kan

Modussen for hektartælleren kodes ind.

gødningssprederen stadig er kodet ind.

De maskindata der er kodet ind bliver lagret.

1. "AMADOS" tændes (se hertil kap. 3.3.2 Punkt 1).

### "AMADOS" består i det væsentlige af:

- Fig. 3.4/...
- 1 Regner.
- 2 Grundkonsol med holder (3).
- 3 Holder.
- 4 Batteritilslutningskabel.
- 5 Føler "X" kardanaksel/ hjul til opmåling af vejstrækning.
- 6 Føler "Y" til opmåling af arbejdsstilling.
- 7 Maskinstik.

Føleren **"Y"** til opmåling af arbejdsstilling bliver forbundet**direkte**med **"AMADOS"** over maskinstikket (3.4/7).

Vises i displayet ved forkert Modus

![](_page_50_Figure_27.jpeg)

- 2. **Modus "4"** for hektartæller kodes ind (se hertil kap. 3.3.2 pkt. 2).
- 3. "Imp./100m" kontrolleres og e.v.t. korrigeres (ved direkte indkodning eller ved at køre en kalibreringsstrækning; (se hertil kap. 3.3.2 pkt. 3).
- 4. Arbejdsbredden kontrolleres, og e.v.t. korrigeres (se hertil kap. 3.3.2 pkt. 4).
- 5. Startfunktionen sættes i gang og arbejdet starter (se hertil kap. 3.3.2 pkt. 5).

![](_page_51_Picture_1.jpeg)

# 3.3.2 Betjeningsforløb og beskivelse af tastaturet ved brug til såmaskine

![](_page_51_Figure_3.jpeg)

![](_page_51_Picture_4.jpeg)

Over disse taster vælges direkte de maskindata (værdier) som **"AMADOS"** skal bruge.

![](_page_51_Picture_6.jpeg)

De indkodede værdier skal altid bekræftes

over tasten

Ved det første tryk på tasten

![](_page_51_Picture_9.jpeg)

springer tallet een position videre i den ønskede retning.

Ved at trykke tasten på ny. løber tallet videre indtil tasten slippes.

# Eingabe Input

Samtlige maskindata maskindata der skal buges til at overvåge den tilkoblede maskine skal altid bekræftes

ved at rykke tasten

og bliver derved lagret.

# **Betjeningsforløb**

# 1. AMADOS tændes/slukkes

Ved at trykker tasten

bliver "AMADOS"

![](_page_51_Picture_20.jpeg)

Når AMADOS tændes vises i nogle få sekunder regneprogrammets indstillingsdata.

() T

ເສ

Hvis strømforsyninger kommer under 10 volt, f.eks. hvis traktoren startes, kobler regneren fra. Den tændes igen som beskrevet ovenfor.

# 2. Valg af Modus

![](_page_51_Picture_25.jpeg)

tallet "4".

Den aktuelle Modus bliver vist.

![](_page_51_Picture_28.jpeg)

Eingabe Input trykkes. Den indkodede værdi "4" bliver

lagret.

- MOD trykk
  - trykkes een gang til og den lagrede

værdi kontrolleres. Tallet "4" skal så blive vist på dispayet.

![](_page_52_Picture_0.jpeg)

# 3. Arbejdsbredden kodes ind

For at udregne der bearbejdede areal skal **"AMADOS"** have arbejdesbredden kodet ind. Arbejdsbredden kodes ind på følgende måde:

![](_page_52_Figure_5.jpeg)

den ønskede arbejdsbredde [m], f.eks "3.50" for 3,50 m arbejdsbredde.

![](_page_52_Figure_7.jpeg)

![](_page_52_Picture_8.jpeg)

```
Input trykkes. Den valgete værdi bliver lagret.
```

- trykkes een gang til og den lagrede værdi

kontrolleres. På displayet bliver den valgte værdi, f.eks. "3.50" vist.

# 4. Kalibrering af hastighedsføler

For at kunne udregne den korrekte fremkørselshastighed skal **"AMADOS"** bruge værdien "Imp./100m", som føleren "X"giver **"AMADOS"** ved at køre en målestrækning på 100 m.

![](_page_52_Picture_14.jpeg)

Værdien "Imp./100m" må ikke være mindre end "250", ellers arbejder "AMADOS" ikke korrekt.

Der er to muligheder for indkodning:

# a). Værdien "Imp./100 m" kendes:

trykkes (når traktoren står stille).

- Den kendte værdi "Imp./100m" vælges over tasten

![](_page_52_Figure_20.jpeg)

Input trykkes. Den valgte værdi bliver lagret.

trykkes een gang til og den lagrede værdi

kontrolleres. Den valgte værdi bliver nu vist på displayet.

# b). Værdien "Imp./100 m" kendes ikke:

- Der opmåles en nøjagtig målestrækning på 100 m. Start og slutpunktet på målestrækningen markeres.

![](_page_52_Figure_26.jpeg)

- Traktoren stilles i startposition.

![](_page_52_Figure_28.jpeg)

 Målestrækningen afkøres nøjagtig fra start til slutpunktet (på starttidspunket springer tælleren på "0"). Herved bliver de fortløbende impulser vist på displayet.

Vises under kalibreringen

![](_page_52_Picture_31.jpeg)

- Der stoppes efter 100 m. På displayet vises nu det antal impulser, der er opmålt ved at køre en målestrækning på (100 m).
- Eingabe Input trykkes. Den opnåede værdi (Imp./100 m)

bliver lagret.

![](_page_52_Picture_35.jpeg)

trykkes een gang til og den lagrede værdi

kontrolleres. På displayet vises nu den opmålte værdi (Imp./100 m).

![](_page_53_Picture_1.jpeg)

# 5. Arbejdsopgaven starter

Før arbejdet starter sættes "startfunktionen" i gang ved

![](_page_53_Figure_4.jpeg)

Lageret til delarealet [ha] sættes automatisk på "0".

Når maskinen bliver sat i arbejdsstilling, vises den momentane fremkørselshastighed på displayet.

Arbejdsdisplay hektartæller

![](_page_53_Figure_8.jpeg)

blinker når der er impulser fra hastighedsføleren omdrejnings-overvågningsføler, vises en alarm når det indkodede omdrejningstal reduceres med 10 %

24dk.cdr

# 3.3.3 Visning i displayet og funktioner underarbejdsopgaven

Under arbejdsopgaven vises den momentane

• fremkørselshastighed [km/h] i displayet.

Ved at trykke på een af de følgende funktionstaster, bliver den ønskede værdi vist i ca. 10 Sekunden. Derefter skifter regneren automatisk om til "arbejdsdisplayet".

# 3.3.3.1 Fremkørselshastighed km/t

Ved at trykke tasten km/h bliver den momentane

fremkørselshastighed vist i [km/t].

Vises ved at trykke tasten "km/h"

![](_page_53_Picture_20.jpeg)

# 3.3.3.2 Bearbejdet del eller totalareal

### 1. Delareal

Ved at trykke een gang på tasten

![](_page_53_Picture_24.jpeg)

bearbejdede delareal vist i [ha], der er opmålt efter at "startfunktionen er sat igang".

![](_page_53_Picture_26.jpeg)

# Det er kun det areal hvor maskinen er i arbejdsstilling der tælles.

Vises i displayet efter at have trykkes een gang på tasten

![](_page_53_Picture_29.jpeg)

![](_page_54_Picture_0.jpeg)

bliver

### 2. Totalareal

Ved at trykke to gange på tasten

![](_page_54_Picture_4.jpeg)

totalarealet [ha], f.eks for een sæsom, vist.

![](_page_54_Picture_6.jpeg)

Hertil skal lageret stilles på "0" før sæsonen starter.

Vises i displayet ved at trykke to gange på tasten

![](_page_54_Picture_9.jpeg)

## 3.3.3.2.1 Lageret til totalarealet stilles på "0"

Lageret til totalarealet stilles på "0" før sæsonen starter

![](_page_54_Picture_12.jpeg)

![](_page_54_Picture_13.jpeg)

## 3.3.3.3 Omdrejningskontrol

Ved at trykke tasten

![](_page_54_Picture_16.jpeg)

bliver omdrejningerne

vist ved hjælp af en føler der er monteret ved p.t.o. akslen.

Hvis omdrejningerne på denne aksel også skal overvåges, skal **"AMADOS"** vide, hvor højt et omdrejningstal der skal være på akslen. Hvis dette omdrejningstal **bliver reduceret med mere end 10%**, lyder der et akustisk signal og i displayet blinker den sorte trekant oven over omdrejningssymbolet.

Omdrejningskontrollen er kun aktiv i arbejdsstilling.

![](_page_54_Picture_21.jpeg)

Når omdrejningskontrollen er afsluttet skal den slukkes.

Display ved reduceret omdrejningstal

![](_page_54_Picture_24.jpeg)

### 3.3.3.3.1 Omdrejninger kodes ind

- Akselen der skal overvåges sættes igang med det ønskede omdrejningstal (f.eks. 540 min<sup>-1</sup>).
- · Så trykkes

![](_page_54_Picture_28.jpeg)

Det momentane omdrejningstal der er når der trykkes bliver lagret som værdi

#### 3.3.3.3.2 Omdrejningskontrollen slukkes

 $\bigcirc$ 

1/mln

Omdrejningskontrollen slukkes, når akslen der skal overvåges står stille, på følgende måde:

Først trykkes

Eingabe Input

På displayet vises et "0" for det momentane omdrejningstal, dette bliver lagret som værdi. Hermed er omdrejningskontrollen slukket.

og derefter

![](_page_55_Picture_1.jpeg)

# 4.0 Monteringsvejledning

# 4.1 Konsol og"AMADOS"

- Grundkonsollet (4.1/1) skal monteres i højre side af førerkabinen så den er nem at betjene. (farven på monteringsdelene skal fjernes).
  - Afstanden fra "AMADOS" til en e.v.t. monteret radiosender skal være mindst 1m.
  - Ved montering af grundkonsollet skal man være opmærksom på at den optimale synsvinkel på displayet er mellem 45 og 90 grader
    - Man skal ubetinget være opmærksom på at regneren (4.1/2) har en god stelforbindelse over konsollet: Farven slibes af på monteringspunkterne.
- Holderen (4.1/3) der er skruet på "AMADOS" stikkes på røret til grundkonsollet og sættes fast i den ønskede stilling med vingebolten.

# 4.2 Batteritilslutningskabel

- Batteritilslutningskablet (4.1/4) til strømforsyningen tilsluttes direkte til traktorbatteriet (12 V) og kablet sættes fast.
  - Ledningen (4.1/5) med sikring (16A) tilsluttes den brune ledning og forbindes med traktorbatteriets pluspol.
  - Den blå ledning fobindes med minuspol (stel).

![](_page_55_Picture_13.jpeg)

Ved montering på batteriet forbindes først pluskablet til pluspolen . Derefter monteres stelkablet til minuspolen. Ved afmontering skal det ske i omvendt rækkefølge.

- Batteriets minuspol forbindes med traktorens ramme eller chassis, særligt på ældre amerikanske, canadiske og engelske traktortyper skal man være opmærksom. Ved traktorer med en kontakt i batteriets stelkabel (f.eks. Zetor 8011, 8045), skal det blå stelkabel forbindes direkte med (ramme eller chassis).
- Strømkablet (4.1/6) fra "AMADOS" forbindes med stikdåsen (4.1/7).

![](_page_55_Figure_17.jpeg)

![](_page_55_Figure_18.jpeg)

![](_page_56_Picture_1.jpeg)

# 4.3 Montering af føler "X" til opmåling af vejstrækning og fremkørselshastighed

## Driftsform "centrifugalspreder" og "hektartæller"

Føleren "X" (4.2/1) er en magnetkontakt (rød kontakt). Når magneten bliver ført hen mod føleren, er der kontakt.Dette bliver registreret af **"AMADOS"**. Ved montering af denne føler skal følgende betingelser overholdes:

- Monteringsskruen til magneterne skal vende ud mod enden af føleren.
- Afstandes mellem magnet og føler skal være 15 25 mm.
- Magneternes bevægelsesretning skal være tværs hen mod føleren.
- Magneterne skal monteret direkte på jern med de medleverede V4A-skruer.
- Den lakkerede side på magneterne skal være synlig.
- Føleren skal mindst stikke 25 mm ud af holderen.

### 4.3.1 Montering af føler "X" (kardanaksel/ hjul) til opmåling af vejstrækning

Hvis der allerede er elektronisk udstyr til opmåling af fremkørselshastigheden på traktoren, kan hastighedssignalerne til "AMADOS" tages fra den dertil indrettede signal-stikdåse DIN 9684. Den som standardudstyr medleverede føler "X" (kardanaksel/hjul) skal så ombyttes med den traktorspecifikke adaptorkabel (4.2/2) (ekstraudstyr).

### 4.3.1.1 Montering på traktor uden firehjulstræk

 Magneterne (4.3/1) fordeles ens i traktorforhjulets fælgplade og monteres med bolte der (4.3/2) der ikke er af magnetisk materiale (messing-skruer eller V4A-skruer).

Det antal magneter der skal bruges giver sig ud fra hjulets størrelse.

Vejstrækningen mellem 2 impulser må ikke være under 60 cm. Det antal magneter der skal bruges beregnes på følgende måde:

![](_page_56_Figure_17.jpeg)

Fig. 4.2

![](_page_56_Figure_19.jpeg)

Fig. 4.3

![](_page_57_Picture_2.jpeg)

### **Beregning:**

| hjuldiameter [cm]<br>60 cm |  | antal magneter |
|----------------------------|--|----------------|
|----------------------------|--|----------------|

## **Eksempel:**

| 256 cm | - 1 27    | - minimalt 5 magneter |
|--------|-----------|-----------------------|
| 60 cm  | - = 4, 27 |                       |

- Føleren (4.3/3) med universalholder (4.3/4) monteres på navet til traktorforhjulet - set i fremkørselsretningen bag ved akslen.
- M.

Ende af føleren skal vende ud mod magnetens lakkerede side (rød).

- Føleren sættes fast i holderen med en afstand på 5 - 10 mm til magneten. Denne afstand må ikke ændres, heller ikke når hjulet drejer.
- M Føleren skal mindst stikke 25 mm ud af holderen.
- $\mathbb{P}$

Følerkablet monteres således, at det ikke bliver beskadiget når der skal drejes.

### 4.3.1.2 Montering på traktor med firehjulstræk og MB-trac

- Magnett(4.4/1) monteres på kadanakslen med spændebåndet (4.4/2).

![](_page_57_Picture_16.jpeg)

Magnet må kun monteres på et sted hvor der ikke er nogen hvirvelbevægeser på kardanakslen.

- Føleren (4.4/3) med universalholderen (4.4/4) monteres overfor magneten på traktorrammen.

![](_page_57_Picture_19.jpeg)

Afstanden mellem magnet og føler skal skal være fra 5 - 10 mm.

Føleren stal mindst stikke 25 mm ud fra holderen.

![](_page_57_Figure_22.jpeg)

![](_page_57_Figure_23.jpeg)

![](_page_57_Figure_24.jpeg)

![](_page_57_Figure_25.jpeg)

![](_page_58_Picture_1.jpeg)

## 4.3.1.3 Montering på Unimog

Ved Unimog skal standard føleren "X" (kardanaksel/ hjul) udskiftes med en traktormeter adaptor (ekstraudstyr).

- Traktormeteraksel afmonteres fra gearkassen.
- Traktormeteradapter skrues i. Akslen med magneterne, bliver vendt nedad med med gaflen.
- Traktormeterakslen bliver skruet på adaptoren.

Hvis Unimog er udstyret med traktorcomputeren "UNICOM I" (se kap. 2.5).

# 4.4 Tilslutningsenhed til "AMADOS" som hektartæller og omdrejningskontrol

Tilslutningsenheden til "AMADOS"som hektartæller med omdrejningskontrol, best.-nr.: NE 257 består af:

- Føler "Y" (4.5/1) (arbejdsstilling), med kabel "Y" (4.5/2) og 39- polet maskinstik (4.5/3) og føler "A" (4.5/4) omdr.) med kabel "A" (4.5/5),
- 4 magneter samt moneringsdele,
- spændebånd til montering af magneter til omdrejningskontrol,
- kabelbånd og,
- 2 holdere til montering af føler "Y" og føler "A".

#### Tilslutningsenheden "AMADOS" som hektartæller med omdrejningskontrol er nødvendig når,

 der ud over opmåling af hektar, omdrejningerne på p.t.o. akslen også skal overvåges

og der hertil nødvendige informationer om arbejdsstillingen **ikke** kommer direkte fra den maskine der er tilkoblet traktoren.

Gennem føleren "Y" ved **"AMADOS**", om maskinen er i arbejdsstilling eller ikke. Signalet til denne information bliver taget fra en maskindel, der ændrer sin stilling fra transport til arbejdsstilling. Ved et jordbearbejdningsredskab,f.eks.fra trepunkts hydraulikken. Herved virker føleren "Y" sammen med en magnet.

![](_page_58_Figure_19.jpeg)

Fig. 4.5

![](_page_59_Picture_1.jpeg)

# 4.4.1 Montering af føleren "Y" (arbejdsstilling)

 Magneten (4.6/1) monteres på en maskindel, med den medleverede skrue af ikke magnetisk matariale, f.eks messingskrue eller V4A, der ændrer sin position fra transport til arbejdsstilling og omvendt, f.eks traktorens trepunkshydraulik.

![](_page_59_Picture_4.jpeg)

# Magnetens rødlakerede side skal vende i retning mod føleren.

 Føler (4.6/2) med den vedlagte holder, skal monteres på en fastsiddende maskindel overfor magneten. I maskinens arbejdsstilling skal magneten befinde sig direkte overfor føleren. Når maskinen er i arbejdsstilling lyser den lodrette pil i displayets venstre kant.

![](_page_59_Figure_7.jpeg)

Når maskinen er i transportstilling, skal magneten være mindst være 30 mm fra føleren, for helt præcist at kunne erkende at maskinen ikke mere er i arbejdsstilling fig. 4.7).

![](_page_59_Figure_9.jpeg)

![](_page_59_Figure_10.jpeg)

![](_page_59_Figure_11.jpeg)

# Fig. 4.7

![](_page_60_Picture_1.jpeg)

# 4.4.2 Montering af føler "A" (omdrejningskontrol)

Føleren "A" (4.8/1) virker sammen med to magneter (4.8/2). Disse magneter er skal monteres over for hinanden ved den aksel der skal overvåges Hertil bliver magneterne enten

- skruet direkte ind i akslen med de vedlagte skruer og skiver eller
- monteret på akslen ved hjælp af et spændebånd (4.8/3).

Ved montering med spændebånd skal skal begge magneter nittes på spændebåndet med vedlagte nitter og fladskiver. Hullerne skal placeres således at magneterne er over for hinanden

![](_page_60_Picture_7.jpeg)

#### Den rød lakerede side af magneten skal vise i retning mod føleren.

![](_page_60_Figure_9.jpeg)

Fig. 4.8

Føleren med holder skal monteres på en fastsiddende maskindel der ligger overfor.

![](_page_60_Picture_12.jpeg)

Afstanden mellem magnet og føler skal indstilles til ca 5 - 10 mm.

Føleren skal stikke ca. 25 mm ud af holderen.

![](_page_61_Picture_0.jpeg)

# AMAZONEN-WERKE H. DREYER GmbH & Co.KG

Box 51 D-49202 Hasbergen-Gaste Tel.: (05405) 501-0 Telefax: (05405) 50 11 93 e-mail: amazone@amazone.de http://www.amazone.de

Afdeling: D-27794 Hude ⋅ F-57602 Forbach Filialer in England og Frankrig

Fabrikker for maskiner, udstyr og anlæg til spredning af kunstgødning, til oplagring, transport såning, jordbehandling, universalsprøjtning og kommunalt udstyr